# Quintic Software Tutorial 6f

## GigE 1.6MP Camera Set-up CVB

V35

- 1. Camera Driver Installation
- 2. Quintic Image Recording Platform Installation
- 3. Quintic GigE 1.6MP Camera Licensing
- 4. Camera Configuration
  - a. Ethernet Port Set Up
  - b. CVB GenICam Camera Set Up

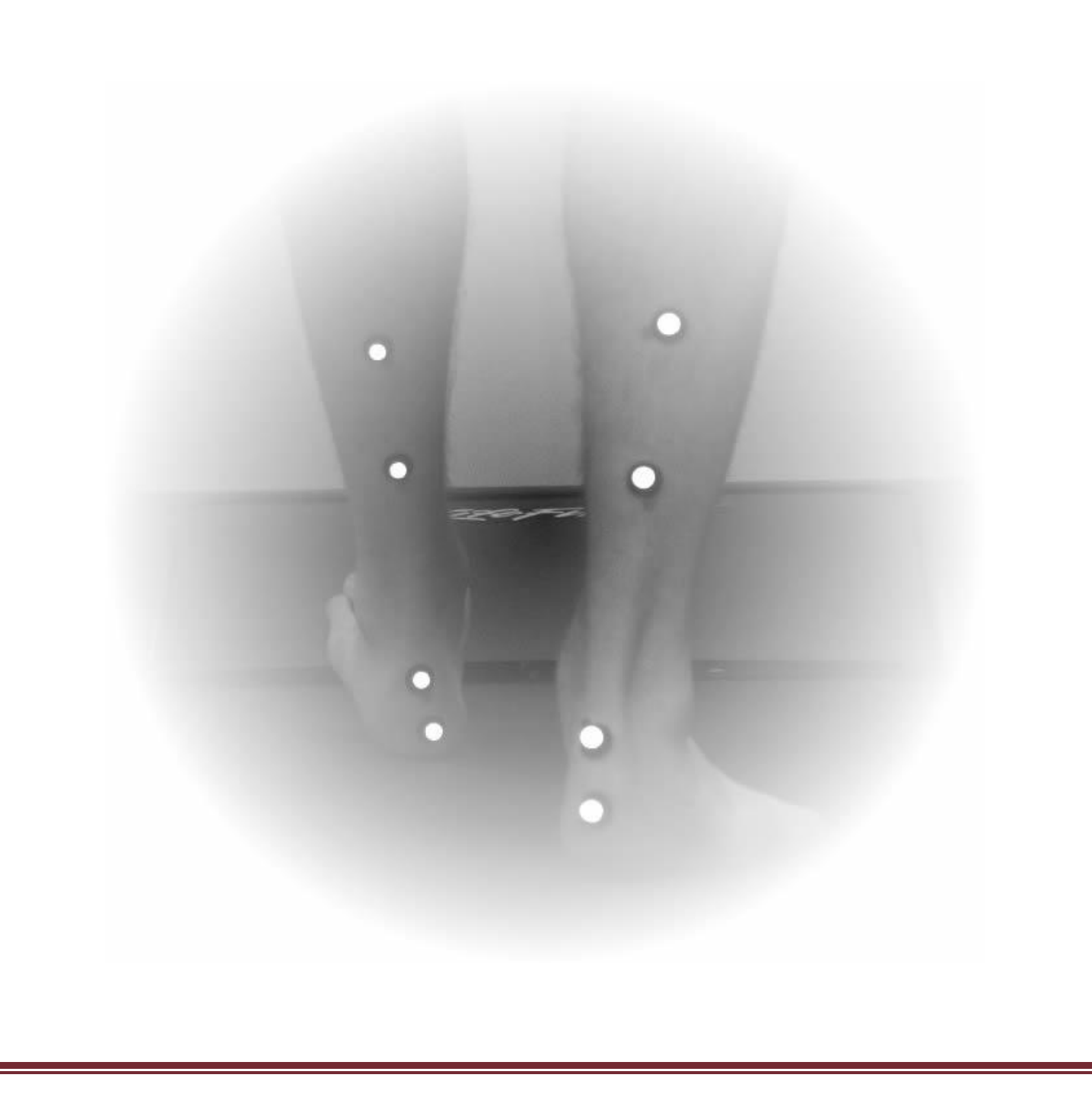

#### 1. Camera Driver Installation

In order for Quintic High Speed Cameras to work within Quintic Software, camera drivers need to be installed.

Once you have correctly licensed your Quintic Software (see your Licence Letter for further information on this process) you are able to access the Camera Drivers by simply clicking on '**High Speed Capture**' then '**Single**'.

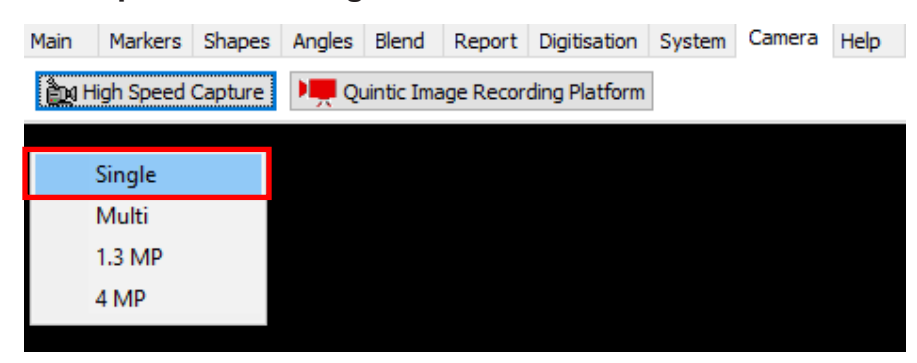

As none of the Camera drivers have yet been installed, this will bring you to the following webpage (secure internet connection required):

| Quintic I      | Download                                                                                  |                                                                                                    |                                                                          |
|----------------|-------------------------------------------------------------------------------------------|----------------------------------------------------------------------------------------------------|--------------------------------------------------------------------------|
| and the second | <i>Please Note:</i> Yo<br>To do this, please<br>unblock the exe.                          | u may need to unblock the setup exe to complete a full installation.<br>locate the saved Install Shield on your machine, <b>right click</b> it and go to <b>"Properties -&gt; Ge</b>                                                                                                    | eneral." Click "Unblock" to                                              |
| AL BRITH       | 1) Quintic Ima<br>system) CVB OI                                                          | ge Recording Platform (SPORTS / COACHING / BIOMECHANICS) : (Windows                                                                                                    | 5 10/11 64-bit operating                                                 |
| oner ann       | Please rea<br>Recording     Click on th<br>computer.<br>asked to in<br>completed          | d ALL of the following download instructions BEFORE downloading the latest Quintic Image Platform - Please Click Here for Quintic IRP Tutorial le Quintic Image Recording Platform icon to the right to download the program onto your Once downloaded please unblock and then unzip the folder. Click on Set-up. You will be stall the following Visual C++ Runtime Libraries (64bit) program. Please click Install. Once , dose installer and return to Quintic Video Analysis Software, Camera Tab.  Quintic Recording System Setup  The following components will be installed on your machine:  Visual C++ "14" Runtime Libraries (x64)  Do you wish to install these components?  F you choose Cancel, setup will exit.  Install Cancel | Quintic Image Recording<br>Platform<br>(CVB)<br>2.0.2b<br>September 2023 |
|                | 2) <mark>Quintic</mark> Hig<br>(Windows 10/1                                              | n-Speed Camera : 64bit Quintic USB3 High-Speed Camera - CVB Driver<br>1 - 64 Bit operating system)                                                                                                    |                                                                          |
|                | <ul> <li>Click the 6</li> <li>Complete</li> <li>Supports 1</li> <li>Click here</li> </ul> | Abit Quintic High-Speed Camera Driver - CVB (Common Vision Blox 14)<br>Installation<br>JSB3 high-speed camera for Windows 10/11 64-bit operating system<br>to download PDF Guide for : <b>Installation, Licensing &amp; Camera Configuration</b>                                                                                                    | 64bit Quintic<br>USB3 Camera DriverSetup<br>~683 MB                      |
|                | 3) <b>Quintic</b> Ima<br>system) IDS Ca                                                   | ge Recording Platform (SPORTS / COACHING / BIOMECHANICS) : (Windows<br>meras ONLY                                                                                                    | 10/11 64-bit operating                                                   |
|                |                                                                                           |                                                                                                    |                                                                          |

The user is then able to select which camera drivers they wish to be installed out of the options available to them.

For the Quintic GigE cameras we would recommend the following driver:

2) Quintic High Speed Camera Driver – CVB Driver

2) Quintic High-Speed Camera : 64bit Quintic USB3 High-Speed Camera - CVB Driver (Windows 10/11 - 64 Bit operating system)

- Click the 64bit Quintic High-Speed Camera Driver CVB (Common Vision Blox 14)
- Complete Installation
   Supports USB2 bish speed samera for Windows 10/11 64 bit operations
- Supports USB3 high-speed camera for Windows 10/11 64-bit operating system
   Click here to download PDF Guide for : Installation, Licensing & Camera Configuration

64bit Quintic USB3 Camera DriverSetup ~683 MB

Once you have located the correct Camera Driver, please complete the installation by following these instructions:

- 1. Please ensure any Quintic Cameras are not connected to the computer at this stage.
- 2. Click on the Quintic Logo for the Camera Driver you require (Option 2) and select Save. Once saved run the install shield.
- 3. The CommonVisionBlox install shield will now launch.
- 4. Select 'Next' and then accept the terms in the licence agreement and then select 'Next'.
- 5. The software will now install to the default location C:\Program Files\STEMMER IMAGING\Common Vision Blox\. To continue the installation, click 'Next'.
- 6. Ensure that 'Complete' is selected as the setup type and click 'Next'.
- 7. Click 'Install' to begin the installation.
- 8. Once the set-up has been completed click on the 'Finish' button.

#### 2. Quintic Image Recording Platform Installation

Now that the Quintic High Speed Camera Drivers have been installed, you will also require the Quintic Image Recording Platform to be installed. The Quintic Image Recording Platform Program is available on the same webpage where the Quintic Camera Drivers were downloaded from.

1. Quintic Image Recording Platform (SPORTS / COACHING / BIOMECHANICS) : (Windows 10/11 64-bit operating system) – CVB Cameras ONLY

| 1) Quintic Image Recording Platform (SPORTS / COACHING / BIOMECHANI<br>system) CVB ONLY                                                                                                    | ICS) : (Windows 10/11 64-bit operating                                                                                                    |
|----------------------------------------------------------------------------------------------------|----------------------------------------------------------------------------------------------------|
| <ul> <li>Please read ALL of the following download instructions BEFORE downloading the lates Recording Platform - Please Click Here for Quintic IRP Tutorial</li> <li>Click on the Quintic Image Recording Platform icon to the right to download the program on the optimication of the result of the right to download the program of the install the following Visual C++ Runtime Libraries (64bit) program. Please clic completed, close installer and return to Quintic Video Analysis Software, Camera Tab.</li> <li>Quintic Recording System Setup</li> <li>The following components will be installed on your machine:</li> <li>Visual C++ "14" Runtime Libraries (x64)</li> <li>Do you wish to install these components?</li> <li>if you choose Cancel, setup will ext.</li> </ul> | st <b>Quintic</b> Image<br>gram onto your<br>ip. You will be<br>ick Install. Once<br>Quintic Image Recording<br>Platform<br>(CVB)<br>2.0.2b<br>September 2023 |
| Install                                                                                                    |                                                                                                    |

The Quintic Image Recording Platform program is very simple to download and install.

Simply click on the Logo next to the Quintic Image Recording Platform and save this program to a location on the machine of your choice. Once downloaded please unblock and then unzip the folder.

N.B Please ensure any Quintic Cameras are not connected to the computer at this stage.

If Windows blocks the program and a pop – up window similar to below appears, please select 'More Info' then 'Run Anyway'

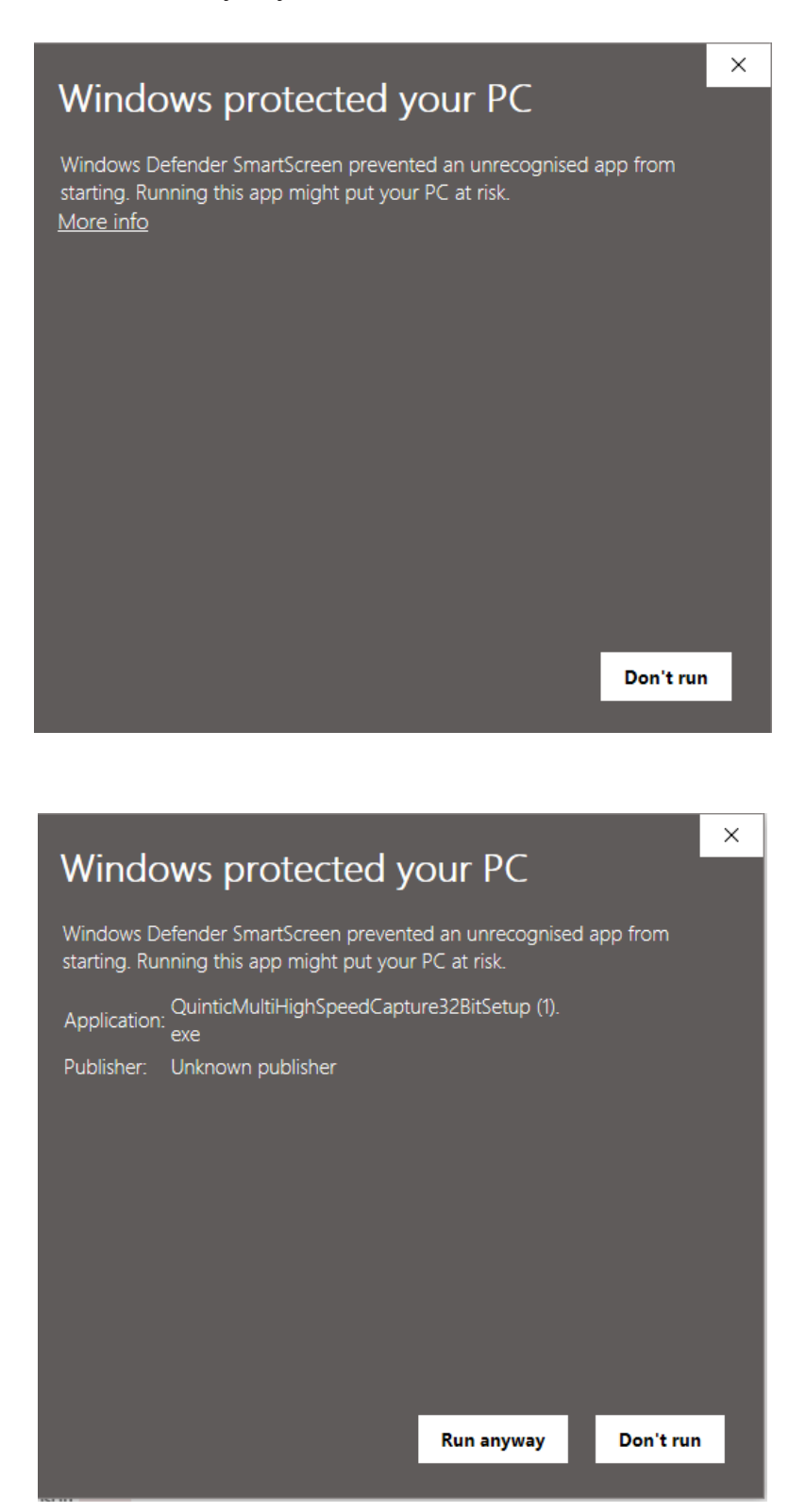

#### Click on Set-up.

| > Quintic IRP Installer V2.0.2b RELEASE (2) > Quintic IRP Installer V2.0.2b RELEASE |                  |                   |           |  |
|-------------------------------------------------------------------------------------|------------------|-------------------|-----------|--|
| Name                                                                                | Date modified    | Туре              | Size      |  |
| DotNetFX461                                                                         | 27/09/2023 15:32 | File folder       |           |  |
| 📳 IRP Quintic Setup                                                                 | 27/09/2023 15:32 | Windows Installer | 24,615 KB |  |
| 💽 setup                                                                             | 27/09/2023 15:32 | Application       | 783 KB    |  |

You may be asked to install the Visual C++ Runtime Libraries (64bit) program. Please click Install if so. Then follow through all the Quintic Image Recording Platform installation screens.

Once completed, a Desktop Icon will not be created, the software will run in the background once clicked within the Quintic software. If you would like to double check the Quintic Camera Capture software have been installed, you can do this through 'Control Panel' then 'Programs and Features'.

Once both the CommonVisionBlox and Quintic Image Recording Platform have been installed, you can now plug in your Quintic GigE 1.6MP High Speed Camera(s).

#### 3. Quintic GigE 1.6MP Camera Licensing

The Quintic GigE 1.6MP High Speed Camera has to be licensed on the machine being used to capture the video footage. If the camera is not licensed, you will get a watermark on your video footage.

The camera licence key is supplied with your Quintic Camera, and this should either be a sticker on the camera box or a card supplied with the camera. You are looking for a 28-digit licence key, split up into 7 blocks of 4 (e.g. BG45-GH45-6578-VCQ5-QC98-PO98-8K9P).

In order to licence your Quintic Camera, please locate the 'License Manager'.

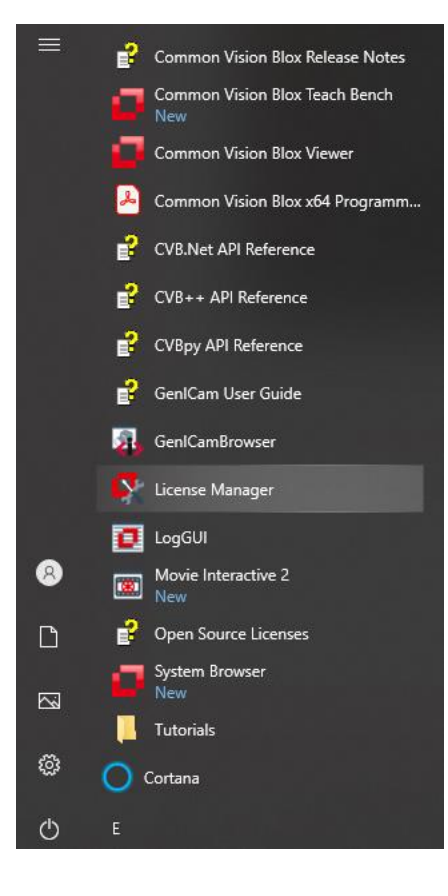

|    | <b>·</b>             |
|----|----------------------|
|    | License Manager      |
|    | Арр                  |
|    |                      |
| Ľ  | Open                 |
| 5  | Run as administrator |
|    | Open file location   |
| 邗  | Pin to Start         |
| 뭐  | Pin to taskbar       |
|    | Uninstall            |
| Ш. | Uninstall            |

Once 'License Manager' has been clicked, a pop up will appear asking whether the License Manager can automatically collect CameraSuite Keys over the web server. Please click yes (an Internet connection is required). If you are not connected to the Internet, please click no.

| 🔍 Con | nmon Vision Blox License Manager                                                               | ×                                                   |
|-------|------------------------------------------------------------------------------------------------|-----------------------------------------------------|
| ?     | License Manager can automatically collect Ca<br>over the web server. An internet connection is | ameraSuite keys of available devices<br>s required. |
|       | Press YES to continue with automatic Camera<br>Press NO to continue without automatic key      | Suite key collection.<br>collection.                |
|       | Do you want to continue with CameraSuite k                                                     | eys query?                                          |
|       | Don't show this again                                                                          |                                                     |
|       |                                                                                                | Yes No                                              |
|       |                                                                                                |                                                     |

The Common Vision Blox Licence Manager will now open.

| 🗬 Common Vision Blox License Manager |                |                                      |                                                                                                    |  |
|--------------------------------------|----------------|--------------------------------------|----------------------------------------------------------------------------------------------------|--|
| File Help                            |                |                                      |                                                                                                    |  |
| 2)                                   | Overview       | Overview                             |                                                                                                    |  |
|                                      |                | Choose one of the following options: |                                                                                                    |  |
|                                      | Serial Numbers | Show Serial Numbers                  | Show a list of all Common Vision Blox CameraSuite, Image Manager and Foundation<br>Package licenses available on this computer (with their expiry date where<br>applicable).                            |  |
|                                      | Magic Numbers  |                                      | You may also choose this option if you want to activate a dormant time-limited license.                                                                                                    |  |
|                                      | CameraSuite    | Show/Edit Magic Numbers              | Show a list of all available Magic Numbers for Common Vision Blox tools. You may<br>also add new Magic Numbers here to the 'License.ini' file Common Vision Blox is<br>using.                           |  |
| ġ                                    | Node Locked    | Enter/Edit CameraSuite Codes         | Edit the CameraSuite license keys on this computer. Choose this option if you received the Common Vision Blox CameraSuite together with a GigE Vision camera that has a CameraSuite sticker on its box. |  |
|                                      |                | Trial and Node Locked Licenses       | Choose this option if you want to request or activate a purchased Node Locked<br>Common Vision Blox or a time-limited Trial license.                                                                    |  |

Click 'CameraSuite' on the left hand panel, and then click the add licence key button on the right hand side of the window, as illustrated below.

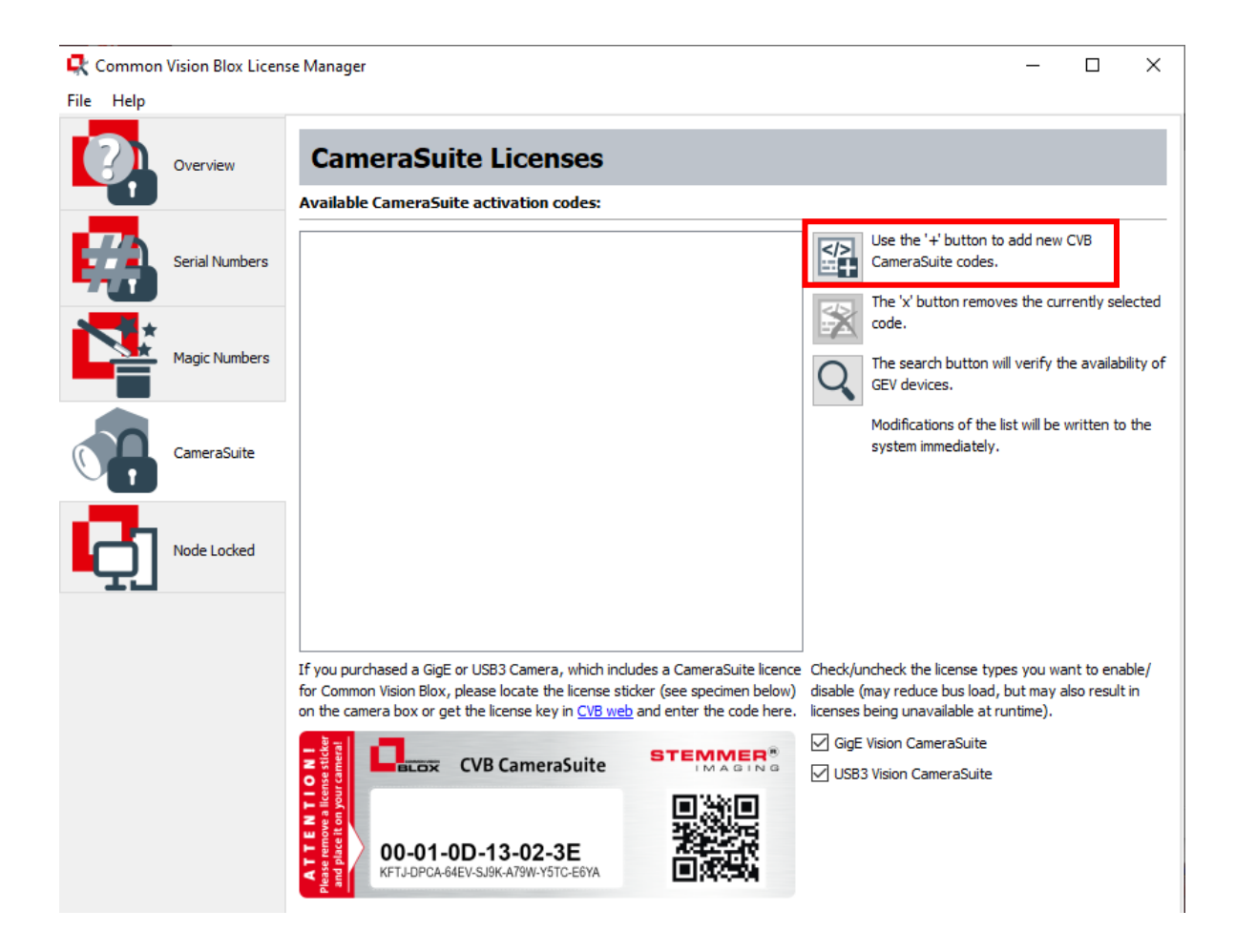

This will pop up the licence window, where you will be able to add the 28 digit camera licence code.

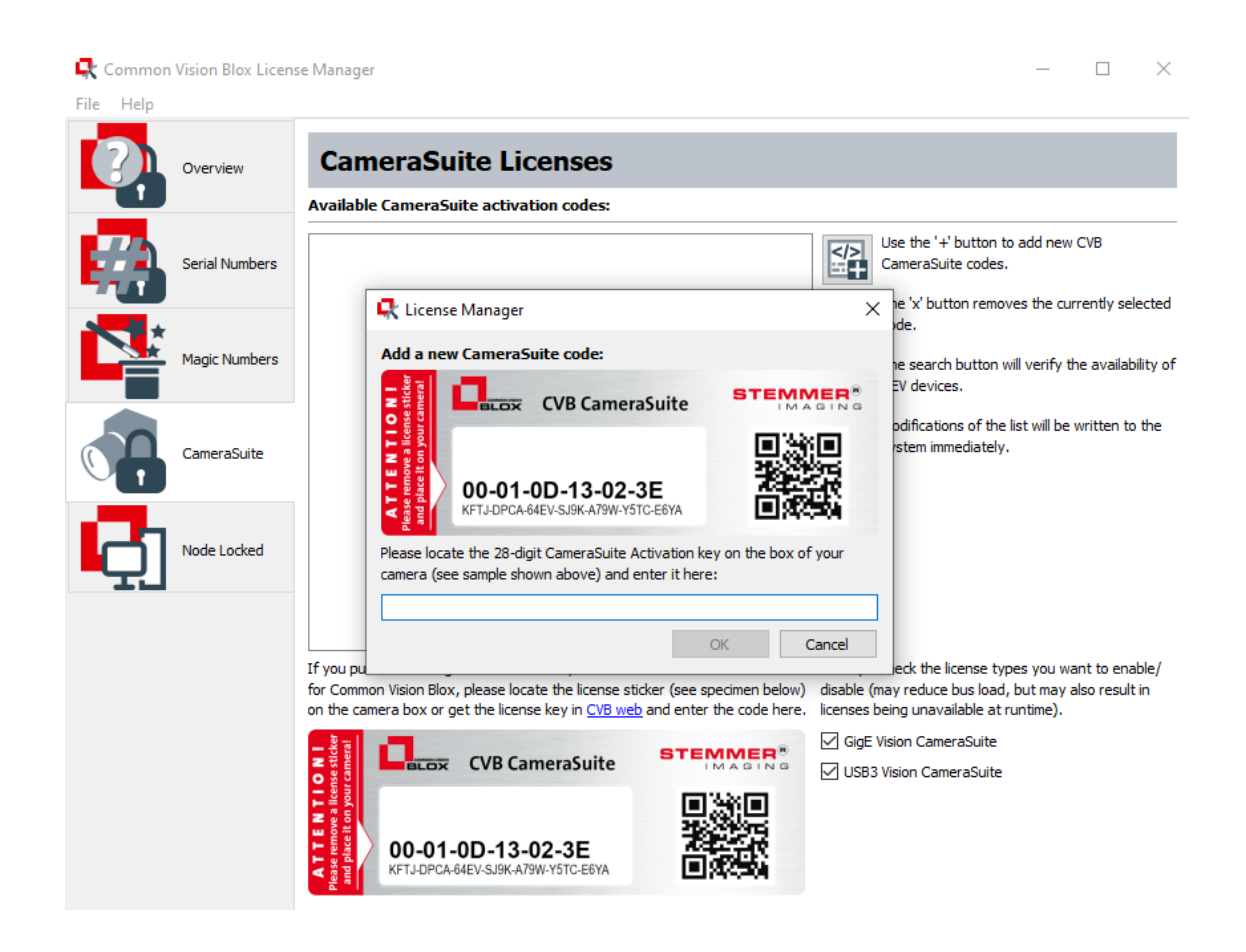

Once you have input the 28 digit licence code, please click OK to finish the camera licensing process. The 28 digit code should then be listed under the 'Available CameraSuite activation codes' heading.

It is recommended that you input all of the licence codes for all of the Quintic GigE 1.6MP High Speed Cameras you want to use on the same machine.

Also, if you want to use the same Quintic GigE 1.6MP Camera on a different machine, you will have to repeat this licence process on the different machine.

#### 4. Camera Configuration

Once the Quintic GigE 1.6MP High Speed Cameras have all been licensed, you have to configure your cameras, so that they appear in the Quintic Image Recording Platform.

#### a. Ethernet Port Set Up

The Quintic GigE 1.6MP High Speed Cameras require an IP Address and a Subnet Mask to be set for the Ethernet ports into which the cameras are connected.

#### Please now attach your Quintic GigE 1.6MP High Speed Cameras to the PC.

To set the IP addresses for the Ethernet ports which are going to be used for the Quintic GigE 1.6MP High Speed Cameras, firstly go to Control Panel > Network and Sharing Centre.

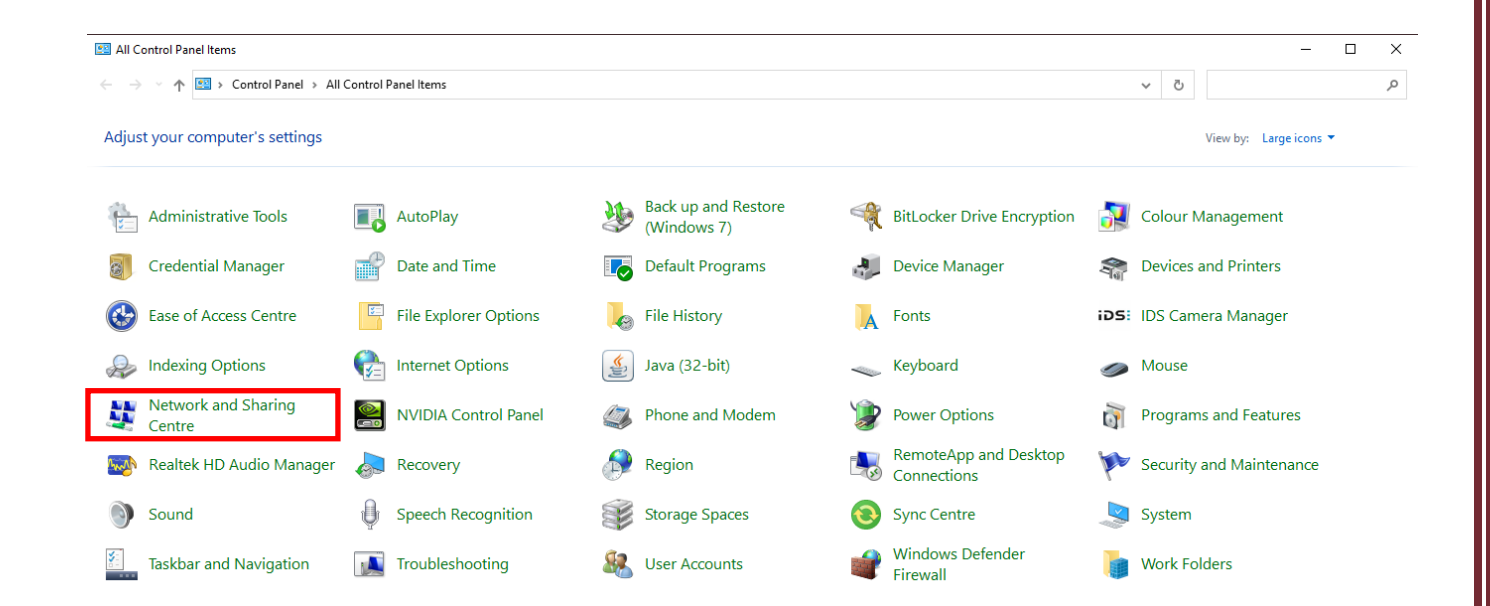

Once in the Network and Sharing Centre, select 'Change Adaptor Settings' on the lefthand side panel.

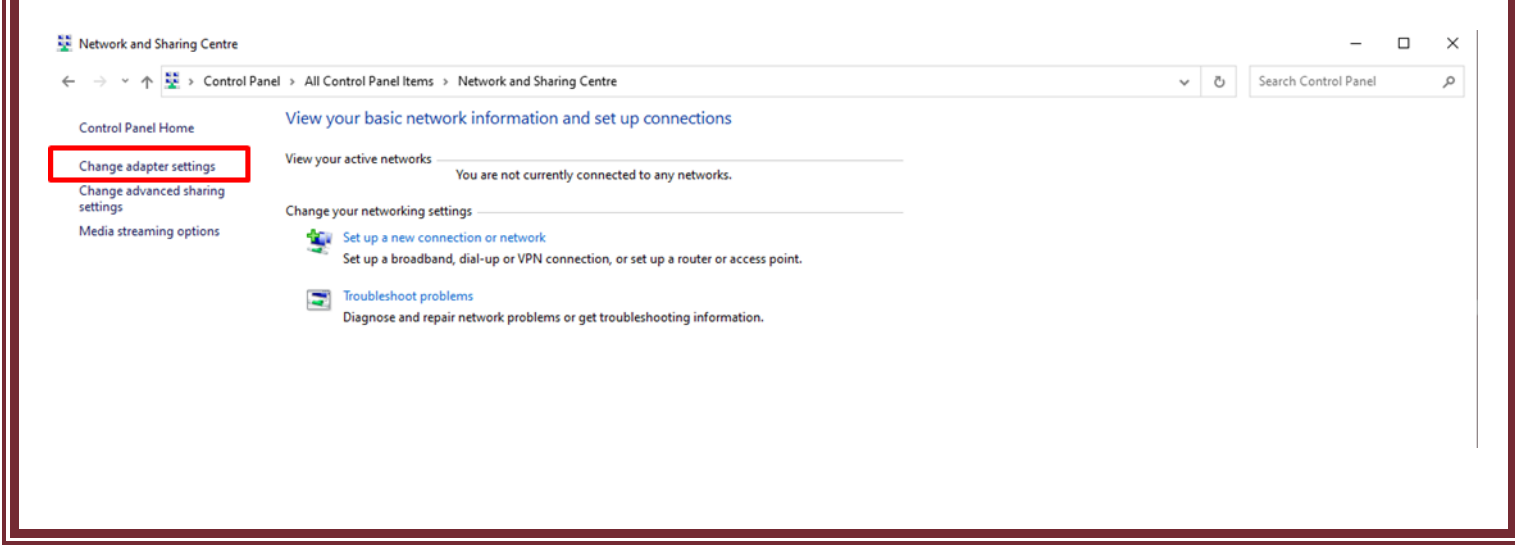

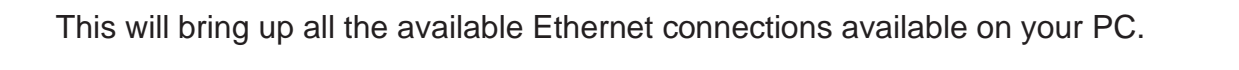

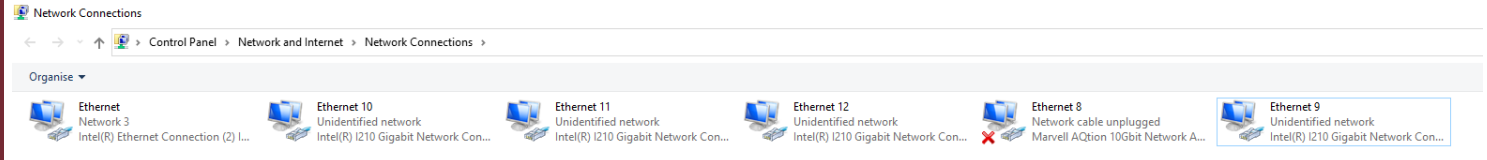

The Ethernet ports in which the Quintic GigE 1.6MP High Speed Cameras are plugged into will show 'Unidentified Network' under the Ethernet port name (e.g in the example above, Ethernet Ports 9, 10, 11 and 12 all show Unidentified Network as the cameras are plugged into these ports.

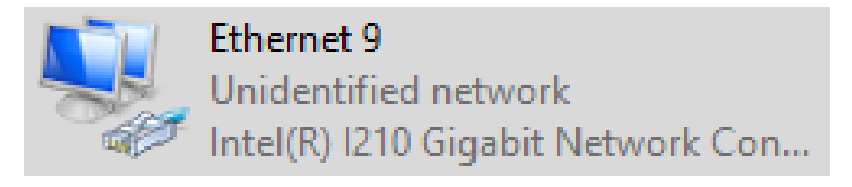

Right click on one of the Ethernet ports the Quintic GigE 1.6MP High Speed Cameras are plugged into and select 'Properties'.

| Ethernet 9 Properties                                                                                                    | $\times$ |  |  |
|----------------------------------------------------------------------------------------------------|----------|--|--|
| Networking Sharing                                                                                                    |          |  |  |
| Connect using:                                                                                                    |          |  |  |
| Intel(R) I210 Gigabit Network Connection                                                                                                    |          |  |  |
| Configure                                                                                                    | Ĩ        |  |  |
| <ul> <li>Client for Microsoft Networks</li> <li>File and Printer Sharing for Microsoft Networks</li> <li>SiNetFilter GigE Vision Filter Driver</li> <li>QoS Packet Scheduler</li> <li>Gigabit Ethemet uEye</li> <li>Internet Protocol Version 4 (TCP/IPv4)</li> <li>Microsoft Network Adapter Multiplexor Protocol</li> </ul> | ,        |  |  |
| Install Uninstall Properties                                                                                                    |          |  |  |
| Description<br>Transmission Control Protocol/Internet Protocol. The default<br>wide area network protocol that provides communication<br>across diverse interconnected networks.<br>OK Cancel                                                                                                    |          |  |  |

Locate 'Internet Protocol Version 4 (TCP/IPv4)' within the Properties menu and select 'Properties'.

This will bring up a window which will allow you to assign a Static IP address and Subnet Mask for that Ethernet Port.

| Internet Protocol Version 4 (TCP/IPv4) Properties                                                                                                    |                    |  |  |  |
|----------------------------------------------------------------------------------------------------|--------------------|--|--|--|
| General                                                                                                    |                    |  |  |  |
| You can get IP settings assigned automatically if your network supports this capability. Otherwise, you need to ask your network administrator for the appropriate IP settings. |                    |  |  |  |
| Obtain an IP address automatical                                                                                                    | ly                 |  |  |  |
| • Use the following IP address:                                                                                                    |                    |  |  |  |
| IP address:                                                                                                    | 100 . 100 . 40 . 1 |  |  |  |
| Subnet mask:                                                                                                    | 255.255.255.0      |  |  |  |
| Default gateway:                                                                                                    |                    |  |  |  |
| Obtain DNS server address automatically                                                                                                    |                    |  |  |  |
| • Use the following DNS server add                                                                                                    | resses:            |  |  |  |
| Preferred DNS server:                                                                                                    |                    |  |  |  |
| Alternative DNS server:                                                                                                    |                    |  |  |  |
| Validate settings upon exit                                                                                                    | Advanced           |  |  |  |
|                                                                                                    | OK Cancel          |  |  |  |

Select 'Use the following IP address' and use the following IP Addresses:

Camera 1 IP Address: 100.100.40.1

Camera 2 IP Address: 100.100.41.1

Camera 3 IP Address: 100.100.42.1

Camera 4 IP Address: 100.100.43.1

Camera 5 IP Address: 100.100.44.1

Camera 6 IP Address: 100.100.45.1

Subnet mask for every camera: 255.255.255.0

Once the IP address and Subnet Mask has been changed, please press OK to confirm the change.

You would have to repeat this process for every port in which you have a Quintic GigE 1.6MP High Speed Camera plugged in (e.g in this case Ethernet port 9, 10, 11 and 12 for Cameras 1, 2, 3 and 4).

Please see the example IP Addresses for a 4 Quintic GigE 1.6MP High Speed Camera set up:

| Internet Protocol Version 4 (TCP/IPv4)                                                                                                    | Properties          | × |  |  |
|----------------------------------------------------------------------------------------------------|---------------------|---|--|--|
| General                                                                                                    |                     |   |  |  |
| You can get IP settings assigned automatically if your network supports this capability. Otherwise, you need to ask your network administrator for the appropriate IP settings. |                     |   |  |  |
| Obtain an IP address automatical                                                                                                    | у                   |   |  |  |
| • Use the following IP address:                                                                                                    |                     |   |  |  |
| IP address:                                                                                                    | 100 . 100 . 40 . 1  |   |  |  |
| Subnet mask:                                                                                                    | 255 . 255 . 255 . 0 |   |  |  |
| Default gateway:                                                                                                    |                     |   |  |  |
| Obtain DNS server address autom                                                                                                    | atically            |   |  |  |
| • Use the following DNS server addr                                                                                                    | resses:             |   |  |  |
| Preferred DNS server:                                                                                                    |                     |   |  |  |
| Alternative DNS server:                                                                                                    |                     |   |  |  |
| Validate settings upon exit                                                                                                    | Advanced            |   |  |  |
|                                                                                                    | OK Cancel           |   |  |  |

Camera 1 IP Address & Subnet Mask

| Internet Protocol Version 4 (TCP/IPv4)                                                                                | Properties                                                          | × |
|----------------------------------------------------------------------------------------------------|---------------------------------------------------------------------|---|
| General                                                                                                    |                                                                     |   |
| You can get IP settings assigned auton<br>this capability. Otherwise, you need to<br>for the appropriate IP settings. | atically if your network supports<br>ask your network administrator |   |
| Obtain an IP address automaticall                                                                                     | у                                                                   |   |
| • Use the following IP address:                                                                                       |                                                                     |   |
| IP address:                                                                                                    | 100 . 100 . 42 . 1                                                  |   |
| Subnet mask:                                                                                                    | 255.255.255.0                                                       |   |
| Default gateway:                                                                                                    |                                                                     |   |
| Obtain DNS server address autom                                                                                       | atically                                                            |   |
| • Use the following DNS server add                                                                                    | 'esses:                                                             |   |
| Preferred DNS server:                                                                                                 |                                                                     |   |
| Alternative DNS server:                                                                                               |                                                                     |   |
| Validate settings upon exit                                                                                           | Advanced                                                            |   |
|                                                                                                    | OK Cancel                                                           |   |

Camera 3 IP Address & Subnet Mask

| Internet Protocol Version 4 (TCP/IPv4) Properties                                                                     |                                                                        |   |  |
|----------------------------------------------------------------------------------------------------|------------------------------------------------------------------------|---|--|
| General                                                                                                    |                                                                        | _ |  |
| You can get IP settings assigned auton<br>this capability. Otherwise, you need to<br>for the appropriate IP settings. | matically if your network supports<br>o ask your network administrator |   |  |
| Obtain an IP address automatical                                                                                      | ly                                                                     |   |  |
| • Use the following IP address:                                                                                       |                                                                        |   |  |
| IP address:                                                                                                    | 100 . 100 . 41 . 1                                                     |   |  |
| Subnet mask:                                                                                                    | 255.255.255.0                                                          |   |  |
| Default gateway:                                                                                                    |                                                                        |   |  |
| Obtain DNS server address auton                                                                                       | natically                                                              |   |  |
| • Use the following DNS server add                                                                                    | resses:                                                                |   |  |
| Preferred DNS server:                                                                                                 |                                                                        |   |  |
| Alternative DNS server:                                                                                               |                                                                        |   |  |
| Validate settings upon exit                                                                                           | Advanced                                                               |   |  |
|                                                                                                    | OK Cancel                                                              |   |  |

Camera 2 IP Address & Subnet Mask

| Internet Protocol Version 4 (TCP/IPv4) Properties                                                                     |                                                                                                    |  |  |  |  |
|----------------------------------------------------------------------------------------------------|----------------------------------------------------------------------------------------------------|--|--|--|--|
| General                                                                                                    | General                                                                                                    |  |  |  |  |
| You can get IP settings assigned auton<br>this capability. Otherwise, you need to<br>for the appropriate IP settings. | You can get IP settings assigned automatically if your network supports<br>this capability. Otherwise, you need to ask your network administrator<br>for the appropriate IP settings. |  |  |  |  |
| Obtain an IP address automatical                                                                                      | ly                                                                                                    |  |  |  |  |
| • Use the following IP address:                                                                                       |                                                                                                    |  |  |  |  |
| IP address:                                                                                                    | 100 . 100 . 43 . 1                                                                                                    |  |  |  |  |
| Subnet mask:                                                                                                    | 255.255.255.0                                                                                                    |  |  |  |  |
| Default gateway:                                                                                                    |                                                                                                    |  |  |  |  |
| Obtain DNS server address auton                                                                                       | natically                                                                                                    |  |  |  |  |
| • Use the following DNS server add                                                                                    | resses:                                                                                                    |  |  |  |  |
| Preferred DNS server:                                                                                                 |                                                                                                    |  |  |  |  |
| Alternative DNS server:                                                                                               |                                                                                                    |  |  |  |  |
| Validate settings upon exit                                                                                           | Advanced                                                                                                    |  |  |  |  |
|                                                                                                    | OK Cancel                                                                                                    |  |  |  |  |

Camera 4 IP Address & Subnet Mask

Once the IP Addresses are set for each of the Ethernet ports, there are other Ethernet port settings that need to be changed to ensure that the ports are running at full capacity to cope with the camera feed.

Within the 'Network Connections' page, right click on an Ethernet Port with a Quintic GigE 1.6MP High Speed plugged in and select 'Properties'.

| 🕌 Ethernet Properties 🛛 🗙                                                                                                    |
|----------------------------------------------------------------------------------------------------|
| Networking                                                                                                    |
| Connect using:                                                                                                    |
| Realtek PCIe GbE Family Controller                                                                                                    |
| Configure This connection uses the following items:                                                                                                    |
| <ul> <li>Client for Microsoft Networks</li> <li>File and Printer Sharing for Microsoft Networks</li> <li>File and Printer Sharing for Microsoft Networks</li> <li>SiNetFilter GigE Vision Filter Driver</li> <li>QoS Packet Scheduler</li> <li>Gigabit Ethemet uEye</li> <li>Internet Protocol Version 4 (TCP/IPv4)</li> <li>Microsoft Network Adapter Multiplexor Protocol</li> <li></li> </ul> |
| Install Uninstall Properties                                                                                                    |
| Description<br>Allows your computer to access resources on a Microsoft<br>network.                                                                                                    |
| OK Cancel                                                                                                    |

Select 'Configure'.

This will bring up the properties of the Ethernet Port. First, the settings that require changing are within the advanced tab.

| Realte | ek P | Cle GbE Fan | nily Con | troller P | roperties |                  | × |
|--------|------|-------------|----------|-----------|-----------|------------------|---|
| Gene   | eral | Advanced    | Driver   | Details   | Events    | Power Management |   |

Locate 'Interrupt Moderation Rate' and have this set to 'Extreme' or the highest value it can go to.

| Intel(R) I2                                                                                                    | 10 Gigabit N                                                                                                    | Vetwork                                                                   | Connec                  | tion #4                  | Properties                      | ×               |
|----------------------------------------------------------------------------------------------------|----------------------------------------------------------------------------------------------------|---------------------------------------------------------------------------|-------------------------|--------------------------|---------------------------------|-----------------|
| General                                                                                                    | Advanced                                                                                                    | Driver                                                                    | Details                 | Events                   | Power Mana                      | agement         |
| The follo<br>the prop<br>value or                                                                                      | owing proper<br>perty that you<br>n the right.                                                                                                    | ties are a<br>want to (                                                   | vailable fo<br>change o | or this ne<br>n the left | twork adapter.<br>and then sele | Click<br>ct its |
| Property                                                                                                    | <i>r</i> :                                                                                                    |                                                                           |                         | V                        | alue:                           |                 |
| ARP O<br>DMA C<br>Enable<br>Energy<br>Flow C<br>Gigabit<br>Interuy<br>IPv4 C<br>Jumbo<br>Large S<br>Locally<br>Log Lir | ffload<br>Coalescing<br>PME<br>Efficient Eth<br>ontrol<br>Moderation<br>Moderation<br>Moderation<br>Noderation<br>Noderation<br>Noderation<br>Noderation<br>Noderation<br>Noderation<br>Noderation<br>Noderation<br>Noderation<br>Noderation | emet<br>e Mode<br>Nate<br>load<br>V2 (IPv4<br>V2 (IPv6<br>d Address<br>nt |                         |                          | Extreme                         | ~               |
|                                                                                                    |                                                                                                    |                                                                           |                         |                          | OK                              | Cancel          |

Locate 'Jumbo Packet' and have this set to '9014 Bytes' or the highest value it can go to.

| General                                                                                                    | Advanced                                                                                                    | Driver                                                         | Details                 | Events                    | Power Manag                        | ement       |
|----------------------------------------------------------------------------------------------------|----------------------------------------------------------------------------------------------------|----------------------------------------------------------------|-------------------------|---------------------------|------------------------------------|-------------|
| The foll<br>the prop<br>value o                                                                                            | owing propert<br>perty that you<br>n the right.                                                                                                    | ies are av<br>want to c                                        | vailable fo<br>change o | or this net<br>n the left | work adapter. C<br>and then select | lick<br>its |
| Property                                                                                                    | y:                                                                                                    |                                                                |                         | Va                        | alue:                              |             |
| ARP C<br>DMA C<br>Enable<br>Energy<br>Flow C<br>Gigabi<br>Interu<br>IPv4 C<br>Jumbo<br>Large<br>Large<br>Locally<br>Log Li | moad<br>Coalescing<br>• PME<br>• Efficient Ethiontrol<br>• Master Slave<br>pt Moderation<br>• Moderation<br>• Moderat | emet<br>Rate<br>oad<br>V2 (IPv4<br>V2 (IPv6<br>I Address<br>it |                         |                           | 3014 Bytes                         | ~           |
|                                                                                                    |                                                                                                    |                                                                |                         | _                         |                                    |             |

| Locate 'Receive Buffers | ' and have this set to '2                                                                                                    | 2048' or the highest                                      | value it can go to. |
|-------------------------|----------------------------------------------------------------------------------------------------|-----------------------------------------------------------|---------------------|
| Ir                      | tel(R) I210 Gigabit Network Connectior                                                                                                    | #4 Properties ×                                           |                     |
|                         | General Advanced Driver Details Ev                                                                                                    | ents Power Management                                     |                     |
|                         | The following properties are available for the<br>the property that you want to change on the<br>value on the right.                                                                                                    | is network adapter. Click<br>e left and then select its   |                     |
|                         | Property:                                                                                                    | Value:                                                    |                     |
|                         | Large Send Offload V2 (IPv4)<br>Large Send Offload V2 (IPv6)<br>Locally Administered Address<br>Log Link State Event<br>Maximum Number of RSS Queues<br>NS Offload<br>Packet Priority & VLAN<br>PTP Hardware Timestamp<br>Receive Buffers<br>Receive Buffers<br>Receive Solide Scaling<br>Reduce Speed On Power Down<br>Software Timestamp<br>Speed & Duplex<br>TCP Checksum Offload (IPv4) | 2048                                                      |                     |
|                         |                                                                                                    | OK Cancel                                                 |                     |
| Locate 'Reduce Speed    | on Power Down' and h                                                                                                    | ave this set to 'Disal                                    | bled'.              |
| In                      | tel(R) I210 Gigabit Network Connectio                                                                                                    | n #4 Properties X                                         |                     |
| G                       | ieneral Advanced Driver Details E                                                                                                    | vents Power Management                                    |                     |
|                         | The following properties are available for the property that you want to change on the value on the right.                                                                                                    | his network adapter. Click<br>ne left and then select its |                     |
|                         | Property:                                                                                                    | Value:                                                    |                     |
|                         | Locally Administered Address<br>Log Link State Event<br>Maximum Number of RSS Queues<br>NS Offload<br>Packet Priority & VLAN<br>PTP Hardware Timestamp<br>Receive Buffers<br>Receive Side Scaling<br>Reduce Speed On Power Down<br>Software Timestamp<br>Speed & Duplex<br>TCP Checksum Offload (IPv4)<br>TCP Checksum Offload (IPv6)<br>Transmit Buffers                                   | Disabled ~                                                |                     |

OK

Cancel

Locate 'Speed & Duplex' and have this set to '1.0 Gbps Full Duplex' or the highest value it can go to.

| General     Advanced     Driver     Details     Events     Power Management       The following properties are available for this network adapter. Click the property that you want to change on the left and then select its value on the right.       Property:     Value:       Receive Buffers     Value:       Receive Side Scaling     I.0 Gbps Full Duplex       Reduce Speed On Power Down     Software Timestamp       Speed & Duplex     TCP Checksum Offload (IPv4)       TCP Checksum Offload (IPv6)     Transmit Buffers       UDP Checksum Offload (IPv6)     Wait for Link       Wake on Ink Settings     Wake on Pattern Match | <b>c</b> 1                                                                                                    | Advanced                                                                                                    | D:                                                                                                    | D 1 1                   | <b>F</b> 1                | D 14                            |                 |
|----------------------------------------------------------------------------------------------------|----------------------------------------------------------------------------------------------------|----------------------------------------------------------------------------------------------------|----------------------------------------------------------------------------------------------------|-------------------------|---------------------------|---------------------------------|-----------------|
| The following properties are available for this network adapter. Click the property that you want to change on the left and then select its value on the right. Property: Value: Receive Buffers Receive Side Scaling Reduce Speed On Power Down Software Timestamp Speed & Duplex TCP Checksum Offload (IPv4) TCP Checksum Offload (IPv4) UDP Checksum Offload (IPv6) Wait for Link Wake on Link Settings Wake on Pattern Match v                                                                                                    | General                                                                                                    | Advanced                                                                                                    | Driver                                                                                                    | Details                 | Events                    | Power Mana                      | igement         |
| Property: Value:<br>Receive Buffers<br>Receive Side Scaling<br>Reduce Speed On Power Down<br>Software Timestamp<br>Speed & Duplex<br>TCP Checksum Offload (IPv4)<br>TCP Checksum Offload (IPv6)<br>Transmit Buffers<br>UDP Checksum Offload (IPv6)<br>Wait for Link<br>Wake on Link Settings<br>Wake on Pattern Match ▼                                                                                                    | The foll<br>the prop<br>value o                                                                                     | owing propert<br>perty that you<br>n the right.                                                                                                    | ies are a<br>want to                                                                                                    | available f<br>change o | or this ne<br>In the left | work adapter.<br>and then selec | Click<br>ct its |
| Receive Buffers<br>Receive Side Scaling<br>Reduce Speed On Power Down<br>Software Timestamp<br>Speed & Duplex<br>TCP Checksum Offload (IPv4)<br>TCP Checksum Offload (IPv6)<br>Transmit Buffers<br>UDP Checksum Offload (IPv6)<br>Wait for Link<br>Wake on Ink Settings<br>Wake on Magic Packet<br>Wake on Pattern Match                                                                                                    | Property                                                                                                    | y:                                                                                                    |                                                                                                    |                         | Va                        | alue:                           |                 |
|                                                                                                    | Receiv<br>Reduc<br>Softwa<br>Speed<br>TCP C<br>TCP C<br>TCP C<br>UDP C<br>UDP C<br>UDP C<br>Wait fo<br>Wake<br>Wake | ve Buffers<br>ve Side Scalir<br>e Speed On I<br>re Timestamp<br>hecksum Offf<br>hecksum Offf<br>hecksum Offf<br>or Link<br>on Link Settir<br>on Magic Par<br>on Pattern M | ng<br>Power D<br>oad (IPv<br>oad (IPv<br>load (IPv<br>load (IPv<br>load (IPv<br>load (IPv<br>load (IPv<br>load (IPv<br>load (IPv<br>load (IPv<br>load (IPv<br>load (IPv | 4)<br>6)<br>74)<br>76)  |                           | 1.0 Gbps Full [                 | Juplex ∨        |

Locate 'Transmit Buffers' and have this set to '2048' or the highest value it can go to.

| General       Advanced       Driver       Details       Events       Power Management         The following properties are available for this network adapter. Click the property that you want to change on the left and then select its value on the right.       Value:         Property:       Value:         Power Saving Mode       1         Priority & VLAN       2048         Receive Buffers       2048         Speed & Duplex       TCP Checksum Offload (IPv4)         TCP Checksum Offload (IPv4)       UDP Checksum Offload (IPv4)         UDP Checksum Offload (IPv4)       Value | oller Properties                | troller Pro                                                                                                    | nily Con                                                                                                    | Cle GbE Fan                                                                                                    | Realtek P                                                                                                    |
|----------------------------------------------------------------------------------------------------|---------------------------------|----------------------------------------------------------------------------------------------------|----------------------------------------------------------------------------------------------------|----------------------------------------------------------------------------------------------------|----------------------------------------------------------------------------------------------------|
| The following properties are available for this network adapter. Click the property that you want to change on the left and then select its value on the right.  Property: Value:  Power Saving Mode Priority & VLAN Receive Buffers Receive Buffers Receive Side Scaling Shutdown Wake-On-Lan Speed & Duplex TCP Checksum Offload (IPv4) TCP Checksum Offload (IPv4) UDP Checksum Offload (IPv4) UDP Checksum Offload (IPv6)                                                                                                    | Details Events Power Management | Details                                                                                                    | Driver                                                                                                    | Advanced                                                                                                    | General                                                                                                    |
| Wake on Magic Packet<br>Wake on pattern match<br>WOL & Shutdown Link Speed                                                                                                    | Value:                          | 4)<br>b)<br>4)<br>b)<br>4)<br>b)<br>4)<br>b)<br>4)<br>b)<br>4)<br>b)<br>4)<br>b)<br>4)<br>b)<br>4)<br>b)<br>4)<br>b)<br>4)<br>b)<br>4)<br>b)<br>b)<br>4)<br>b)<br>b)<br>b)<br>b)<br>b)<br>b)<br>b)<br>b)<br>b)<br>b | ies are a<br>want to o<br>ad (IPv<br>oad (IPv<br>oad (IPv<br>oad (IPv<br>oad (IPv<br>oad (IPv<br>oad (IPv<br>ink Spee | Isovanecco<br>perty that you<br>in the right.<br>y:<br>Saving Mode<br>& VLAN<br>ve Buffers<br>ve Side Scalir<br>own Wake-Or<br>& Duplex<br>thecksum Offi<br>thecksum Offi<br>thecksum Offi<br>Checksum Offi<br>Checksum Offi<br>Checksum Offi<br>Checksum Offi<br>Checksum Offi<br>Shecksum Offi<br>Shecksum Offi<br>Shecksum Offi<br>Shecksum Offi<br>Shecksum Offi<br>Shecksum Offi<br>Shecksum Offi<br>Shecksum Offi<br>Shecksum Offi<br>Shecksum Offi | The foll<br>the prop<br>value o<br>Property<br>Receiv<br>Receiv<br>Receiv<br>Shutdd<br>Speed<br>TCP C<br>TCP C<br>TCP C<br>TCP C<br>UDP C<br>UDP C<br>Wake<br>WOL 2 |
| OK                                                                                                    | OK Canool                       |                                                                                                    |                                                                                                    |                                                                                                    |                                                                                                    |

Within the 'Power Management' tab, ensure that the 'Allow the computer to turn off this device to save power' option is unticked.

| General | Advanced      | Driver    | Details    | Events     | Power Management |  |
|---------|---------------|-----------|------------|------------|------------------|--|
|         | Intel(R) I21  | 0 Gigabit | Network    | Connecti   | on #4            |  |
|         | w the comput  | er to tur | off this d | evice to s | ave power        |  |
|         | nly allow a m | agic pac  | ket to wal | ke the cor | nputer           |  |
|         |               |           |            |            |                  |  |
|         |               |           |            |            |                  |  |
|         |               |           |            |            |                  |  |
|         |               |           |            |            |                  |  |
|         |               |           |            |            |                  |  |
|         |               |           |            |            |                  |  |
|         |               |           |            |            |                  |  |
|         |               |           |            |            |                  |  |
|         |               |           |            |            |                  |  |

Once all of these settings have been changed, you would have to repeat this for every Ethernet Port in which a Quintic GigE 1.6MP High Speed Camera is plugged into.

#### b. CVB GeniCam Camera Set Up

Once the Ethernet settings and IP Addresses have been correctly configured, please locate 'GenICam Browser' on your PC and open this.

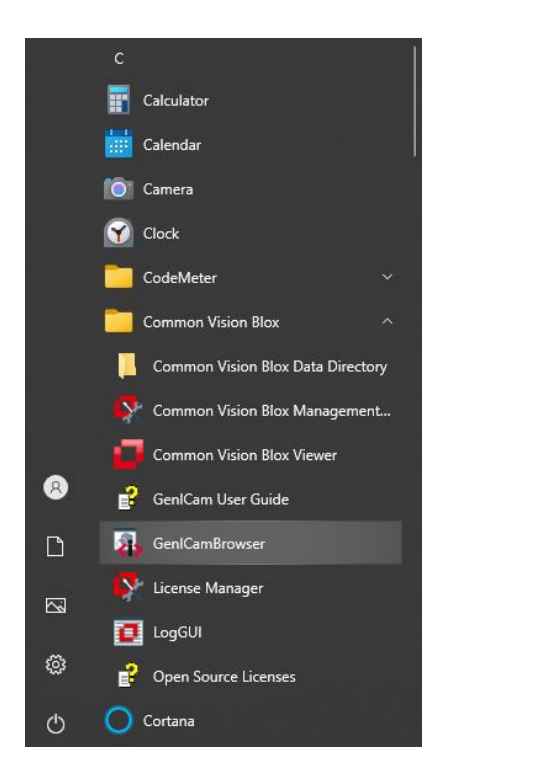

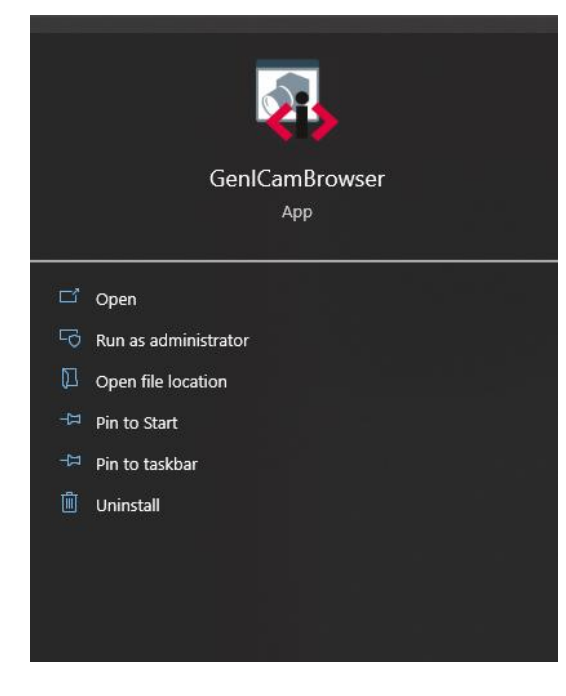

**Common Vision Blox** 

### GenICam Browser

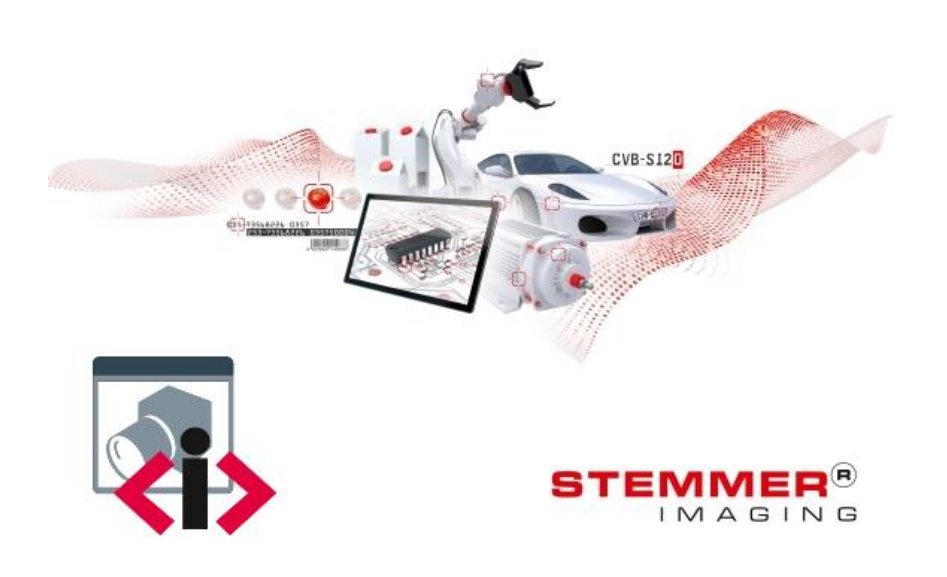

Once the GenICam Browser has opened, all Quintic GigE 1.6MP High Speed Cameras plugged into the machine should appear under 'Available Devices', as highlighted below.

| GenlCam Browser                       |                       |              |          |
|---------------------------------------|-----------------------|--------------|----------|
| File Devices Properties View Help     |                       |              |          |
| Available Devices 🔎 🔊                 | de 🖬 🖬 🔏 🗣            |              |          |
| Name                                  | Description S         | SerialNumber | UserName |
| ✓ iii Factory                         |                       |              |          |
| 444 USB3 Vision devices               | STEMMER IMAGING       |              |          |
| <ul> <li>MIT SI GEV TL</li> </ul>     | STEMMER IMAGING       |              |          |
| Filter Driver @ 00-30-64-83-BB-66     |                       |              |          |
| 🐟 Alvium G1-158m                      | Allied Vision         |              |          |
| Filter Driver @ 00-30-64-83-BB-67     |                       |              |          |
| Alvium G1-158m                        | Allied Vision         |              |          |
| Filter Driver @ 00-30-64-83-BB-68     |                       |              |          |
| Alvium G1-158m                        | Allied Vision         |              |          |
| Filter Driver @ 00-30-64-83-BB-69     |                       |              |          |
| Alvium G1-158m                        | Allied Vision         |              |          |
| 💙 🜉 Socket Driver @ 00-30-64-83-BB-66 | ó                     |              |          |
| Alvium G1-158m                        | Allied Vision         |              |          |
| Socket Driver @ 00-30-64-83-BB-67     | /                     |              |          |
| 🐟 Alvium G1-158m                      | Allied Vision         |              |          |
| Socket Driver @ 00-30-64-83-BB-68     | ŝ                     |              |          |
| Alvium G1-158m                        | Allied Vision         |              |          |
| Socket Driver @ 00-30-64-83-BB-69     | 9                     |              |          |
| 🔶 Alvium G1-158m                      | Allied Vision         |              |          |
| TLPort                                | Silicon Software GmbH |              |          |
|                                       |                       |              |          |

Each Quintic GigE 1.6MP High Speed Camera should appear twice in the GeniCam list, once under a Filter Driver and once under a Socket Driver. So for the example above, we have 4 Quintic GigE 1.6MP High Speed Cameras plugged in, as 4 appear under Filter Drivers and 4 appear under Socket Drivers.

If the Cameras do not appear in the GeniCam Browser list, you may have to press the 3x Magnifiers button. This will search for cameras outside of the current subnet.

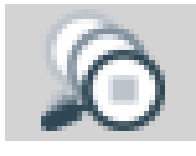

The cameras can appear in the GeniCam browser list in three different colours.

Green means the camera is correctly configured and is able to be open.

Yellow means the camera is visible to GeniCam browser but is not in the correct IP Address Range (this is most common when opening the cameras within GeniCam for the first time).

Red means the camera is unable to be opened, this could be due to the camera having an incorrect IP Address or already having a live feed of the camera open. We require that the IP address for the Quintic GigE 1.6MP High Speed Camera matches up to the IP address that was set for the Ethernet port. You are able to do this by selecting a camera within GeniCam browser and pressing the IP button.

We recommend selecting the cameras which are listed under the 'Filter Driver'.

| 🚯 GenlCam Browser                                                                                                    |                                                                                                    |                                                                                                    |                                                                                                    |                                             |                                    |                              |               |             | - • × |
|----------------------------------------------------------------------------------------------------|----------------------------------------------------------------------------------------------------|----------------------------------------------------------------------------------------------------|----------------------------------------------------------------------------------------------------|---------------------------------------------|------------------------------------|------------------------------|---------------|-------------|-------|
|                                                                                                    | e 🖬 🖬 🗶 🔇                                                                                                    | ₽≪.                                                                                                    |                                                                                                    |                                             | Configu                            | ired Devi                    | ices 🕇 🎙      | × 🖈 📫 🎟 🖬 🔂 |       |
| Name         Image: Proceedings           Name         Image: Proceedings         Image: Proceedings         Image: Proceedi | Construction     STEMMER IMAGING     STEMMER IMAGING     Allied Vision     Allied Vision     Alli | SerialNumber UserName                                                                                                    | Image: Select IP       Image: Select IP         Image: Select IP       Select IP         Image: Select IP       Select IP         Image: Select IP | 1 X<br>41 - 2<br>255 - 0<br>0 - 0<br>Cancel | CamPo                              | Jred Devi                    | ices 1        |             |       |
|                                                                                                    |                                                                                                    | Accien ID                                                                                                    |                                                                                                    | _                                           |                                    |                              | $\sim$        |             |       |
|                                                                                                    |                                                                                                    | <ul> <li>Assign IP</li> <li>IP Configuration</li> <li>Enable DHCP</li> <li>Assign tempor</li> <li>Assign persist</li> </ul> | orary IP (Force)<br>stent IP (Static)<br>Auto Select IP                                                                                                    | IP<br>100<br>Subn<br>255<br>Gater<br>0      | . 100<br>et<br>. 255<br>way<br>. 0 | . 41<br>. 255<br>. 0<br>Cano | × . 2 . 0 . 0 |             |       |

Please select 'Auto Select IP' and this should automatically change the IP and Subnet for the Quintic Camera, so it matches up to the Ethernet port it is plugged into. The only difference should be the last digit should be 2.

Once the IP address has changed, please press set to change this for the Quintic Camera.

Once the IP Address has changed, a Pop up window will appear in GeniCam asking whether you would like to make the IP Address persistent (static), please press Yes.

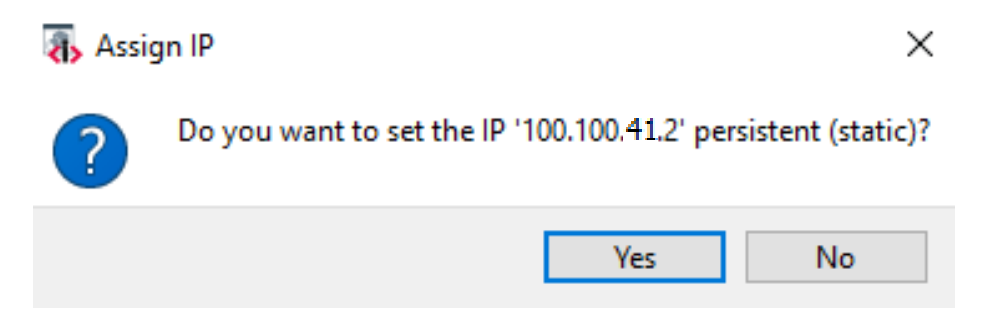

You will have to repeat this process for each of the Quintic GigE 1.6MP High Speed Cameras you have plugged into your machine.

| me       Description       SerialNumber       UserName                                                                                                    | /ai  | lal                                                                                                    | ble Dev         | ices      | 0          | ) 😰 🖬 🖬 🕯     | ΧŦ. | ***        |          |
|----------------------------------------------------------------------------------------------------|------|----------------------------------------------------------------------------------------------------|-----------------|-----------|------------|---------------|-----|------------|----------|
| Image: Pactory       Factory         Image: Pactory       STEMMER IMAGING         Image: Pactory       STEMMER IMAGING         Image: Pactory       STEMMER IMAGING         Image: Pactory       STEMMER IMAGING         Image: Pactory       STEMMER IMAGING         Image: Pactory       STEMMER IMAGING         Image: Pactory       Filter Driver @ 00-30-64-83-BB-67         Image: Pactory       Filter Driver @ 00-30-64-83-BB-68         Image: Pactory       Alvium G1-158m         Image: Pactory       Alvium G1-158m         Image: Pactory       Alvium G1-158m         Image: Pactory       Alvium G1-158m         Image: Pactory       Alvium G1-158m         Image: Pactory       Alvium G1-158m         Image: Pactory       Alvium G1-158m         Image: Pactory       Alvium G1-158m         Image: Pactory       Alvium G1-158m         Image: Pactory       Alvium G1-158m         Image: Pactory       Alvium G1-158m         Image: Pactory       Alvium G1-158m         Image: Pactory       Allied Vision         Image: Pactory       Alvium G1-158m         Image: Pactory       Allied Vision         Image: Pactory       Alvium G1-158m         Imag                               | ne   | _                                                                                                    |                 |           |            | Description   | Sei | rialNumber | UserName |
| WSW       USB3 Vision devices       STEMMER IMAGING         ✓       SI GEV TL       STEMMER IMAGING         ✓       ✓       Filter Driver @ 00-30-64-83-BB-66         ✓       Alvium G1-158m       Allied Vision         ✓       ✓       Filter Driver @ 00-30-64-83-BB-67         ✓       ✓       Filter Driver @ 00-30-64-83-BB-67         ✓       ✓       Filter Driver @ 00-30-64-83-BB-68         ✓       ✓       Filter Driver @ 00-30-64-83-BB-68         ✓       ✓       Filter Driver @ 00-30-64-83-BB-69         ✓       ✓       Filter Driver @ 00-30-64-83-BB-66         ✓       ✓       ✓         ✓       ✓       Socket Driver @ 00-30-64-83-BB-66         ✓       ✓       ✓         ✓       ✓       Socket Driver @ 00-30-64-83-BB-66         ✓       ✓       ✓         ✓       ✓       Socket Driver @ 00-30-64-83-BB-66         ✓       ✓       ✓         ✓       ✓       ✓         ✓       ✓       ✓         ✓       ✓       ✓         ✓       ✓       ✓         ✓       ✓       ✓         ✓       ✓       ✓         ✓ </td <td>LL F</td> <td>acto</td> <td>ry</td> <td></td> <td></td> <td></td> <td></td> <td></td> <td></td>                                                                 | LL F | acto                                                                                                    | ry              |           |            |               |     |            |          |
| > Met SI GEV TL     STEMMER IMAGING       > Pilter Driver @ 00-30-64-83-BB-66     Allied Vision       > Alvium G1-158m     Allied Vision       > Alvium G1-158m     Allied Vision       > Pilter Driver @ 00-30-64-83-BB-68     Allied Vision       > Pilter Driver @ 00-30-64-83-BB-68     Allied Vision       > Pilter Driver @ 00-30-64-83-BB-68     Allied Vision       > Pilter Driver @ 00-30-64-83-BB-69     Allied Vision       > Pilter Driver @ 00-30-64-83-BB-66     Allied Vision       > Pilter Driver @ 00-30-64-83-BB-66     Allied Vision       > Pilter Driver @ 00-30-64-83-BB-66     Allied Vision       > Alvium G1-158m     Allied Vision       > Pilter Driver @ 00-30-64-83-BB-66     Allied Vision       > Pilter Driver @ 00-30-64-83-BB-66     Allied Vision       > Alvium G1-158m     Allied Vision       > Pilter Driver @ 00-30-64-83-BB-68     Allied Vision       > Alvium G1-158m     Allied Vision       > Pilter Driver @ 00-30-64-83-BB-68     Allied Vision       > Alvium G1-158m     Allied Vision                                                                                                    | U    | 8 US                                                                                                    | SB3 Vision devi | ces       |            | STEMMER IMAG  | ING |            |          |
| <ul> <li>Filter Driver @ 00-30-64-83-BB-66</li> <li>Alvium G1-158m</li> <li>Filter Driver @ 00-30-64-83-BB-67</li> <li>Alvium G1-158m</li> <li>Allied Vision</li> <li>Filter Driver @ 00-30-64-83-BB-68</li> <li>Alvium G1-158m</li> <li>Allied Vision</li> <li>Filter Driver @ 00-30-64-83-BB-69</li> <li>Alvium G1-158m</li> <li>Allied Vision</li> <li>Socket Driver @ 00-30-64-83-BB-66</li> <li>Alvium G1-158m</li> <li>Allied Vision</li> <li>Socket Driver @ 00-30-64-83-BB-66</li> <li>Alvium G1-158m</li> <li>Allied Vision</li> <li>Socket Driver @ 00-30-64-83-BB-66</li> <li>Alvium G1-158m</li> <li>Allied Vision</li> <li>Socket Driver @ 00-30-64-83-BB-66</li> <li>Alvium G1-158m</li> <li>Allied Vision</li> <li>Socket Driver @ 00-30-64-83-BB-66</li> <li>Alvium G1-158m</li> <li>Allied Vision</li> <li>Socket Driver @ 00-30-64-83-BB-68</li> <li>Alvium G1-158m</li> <li>Allied Vision</li> <li>Alvium G1-158m</li> <li>Allied Vision</li> <li>Alvium G1-158m</li> <li>Allied Vision</li> <li>Alvium G1-158m</li> <li>Allied Vision</li> <li>Alvium G1-158m</li> <li>Allied Vision</li> <li>Alvium G1-158m</li> <li>Allied Vision</li> <li>Alvium G1-158m</li> <li>Allied Vision</li> </ul> | ✓ 66 | 🐖 SI                                                                                                    | GEV TL          |           |            | STEMMER IMAG  | ING |            |          |
| <ul> <li>Alvium G1-158m</li> <li>Allied Vision</li> <li>Filter Driver @ 00-30-64-83-BB-67</li> <li>Alvium G1-158m</li> <li>Allied Vision</li> <li>Filter Driver @ 00-30-64-83-BB-68</li> <li>Alvium G1-158m</li> <li>Allied Vision</li> <li>Filter Driver @ 00-30-64-83-BB-69</li> <li>Alvium G1-158m</li> <li>Allied Vision</li> <li>Socket Driver @ 00-30-64-83-BB-66</li> <li>Alvium G1-158m</li> <li>Allied Vision</li> <li>Socket Driver @ 00-30-64-83-BB-66</li> <li>Alvium G1-158m</li> <li>Allied Vision</li> <li>Socket Driver @ 00-30-64-83-BB-66</li> <li>Alvium G1-158m</li> <li>Allied Vision</li> <li>Socket Driver @ 00-30-64-83-BB-66</li> <li>Alvium G1-158m</li> <li>Allied Vision</li> <li>Socket Driver @ 00-30-64-83-BB-68</li> <li>Alvium G1-158m</li> <li>Allied Vision</li> <li>Socket Driver @ 00-30-64-83-BB-68</li> <li>Alvium G1-158m</li> <li>Allied Vision</li> <li>Alvium G1-158m</li> <li>Allied Vision</li> <li>Alvium G1-158m</li> <li>Allied Vision</li> <li>Alvium G1-158m</li> <li>Allied Vision</li> <li>Alvium G1-158m</li> <li>Allied Vision</li> <li>Alvium G1-158m</li> <li>Allied Vision</li> <li>Alvium G1-158m</li> <li>Allied Vision</li> </ul>                     | ~    | · 📮                                                                                                    | Filter Driver ( | DO-30-6   | 64-83-BB-6 | i6            |     |            |          |
| ✓              Filter Driver @ 00-30-64-83-BB-67               Alvium G1-158m             Allied Vision          ✓              Filter Driver @ 00-30-64-83-BB-68               Allied Vision          ✓              Filter Driver @ 00-30-64-83-BB-68               Allied Vision          ✓              Filter Driver @ 00-30-64-83-BB-69               Allied Vision          ✓              Filter Driver @ 00-30-64-83-BB-66               Allied Vision          ✓              Socket Driver @ 00-30-64-83-BB-66               Allied Vision          ✓              Socket Driver @ 00-30-64-83-BB-66               Allied Vision          ✓              Socket Driver @ 00-30-64-83-BB-67               Allied Vision          ✓              Socket Driver @ 00-30-64-83-BB-67               Allied Vision          ✓              Socket Driver @ 00-30-64-83-BB-68               Allied Vision          ✓              Socket Driver @ 00-30-64-83-BB-68               Allied Vision          ✓              Socket Driver @ 00-30-64-83-BB-69               Allied Vision                                                                                                    |      |                                                                                                    | 🗞 Alvium G      | i1-158m   |            | Allied Vision |     |            |          |
| <ul> <li>Alvium G1-158m</li> <li>Allied Vision</li> <li>Filter Driver @ 00-30-64-83-BB-68</li> <li>Alvium G1-158m</li> <li>Allied Vision</li> <li>Filter Driver @ 00-30-64-83-BB-69</li> <li>Alvium G1-158m</li> <li>Allied Vision</li> <li>Socket Driver @ 00-30-64-83-BB-66</li> <li>Alvium G1-158m</li> <li>Allied Vision</li> <li>Socket Driver @ 00-30-64-83-BB-67</li> <li>Alvium G1-158m</li> <li>Allied Vision</li> <li>Socket Driver @ 00-30-64-83-BB-67</li> <li>Alvium G1-158m</li> <li>Allied Vision</li> <li>Socket Driver @ 00-30-64-83-BB-68</li> <li>Alvium G1-158m</li> <li>Allied Vision</li> <li>Socket Driver @ 00-30-64-83-BB-68</li> <li>Alvium G1-158m</li> <li>Allied Vision</li> <li>Alvium G1-158m</li> <li>Allied Vision</li> <li>Alvium G1-158m</li> <li>Allied Vision</li> </ul>                                                                                                    | ~    | · 📮                                                                                                    | Filter Driver ( | D 00-30-6 | 54-83-BB-6 | 57            |     |            |          |
| Y                                                                                                    |      |                                                                                                    | 🍖 Alvium G      | 1-158m    |            | Allied Vision |     |            |          |
| <ul> <li>Alvium G1-158m</li> <li>Allied Vision</li> <li>Filter Driver @ 00-30-64-83-BB-69</li> <li>Alvium G1-158m</li> <li>Socket Driver @ 00-30-64-83-BB-66</li> <li>Alvium G1-158m</li> <li>Allied Vision</li> <li>Socket Driver @ 00-30-64-83-BB-67</li> <li>Alvium G1-158m</li> <li>Allied Vision</li> <li>Socket Driver @ 00-30-64-83-BB-68</li> <li>Alvium G1-158m</li> <li>Allied Vision</li> <li>Socket Driver @ 00-30-64-83-BB-68</li> <li>Alvium G1-158m</li> <li>Allied Vision</li> <li>Socket Driver @ 00-30-64-83-BB-68</li> <li>Alvium G1-158m</li> <li>Allied Vision</li> <li>Alvium G1-158m</li> <li>Allied Vision</li> <li>Alvium G1-158m</li> <li>Allied Vision</li> </ul>                                                                                                    | ~    |                                                                                                    | Filter Driver ( | 00-30-6   | 64-83-BB-6 | 68            |     |            |          |
| Y       Prilter Driver @ 00-30-64-83-BB-69         Image: Alvium G1-158m       Allied Vision         Y       Socket Driver @ 00-30-64-83-BB-66         Image: Alvium G1-158m       Allied Vision         Y       Socket Driver @ 00-30-64-83-BB-66         Image: Alvium G1-158m       Allied Vision         Y       Socket Driver @ 00-30-64-83-BB-67         Image: Alvium G1-158m       Allied Vision         Y       Socket Driver @ 00-30-64-83-BB-68         Image: Alvium G1-158m       Allied Vision         Y       Socket Driver @ 00-30-64-83-BB-68         Image: Alvium G1-158m       Allied Vision         Y       Socket Driver @ 00-30-64-83-BB-69         Image: Alvium G1-158m       Allied Vision                                                                                                    |      |                                                                                                    | 🚯 Alvium G      | i1-158m   |            | Allied Vision |     |            |          |
| <ul> <li>Alvium G1-158m</li> <li>Allied Vision</li> <li>Socket Driver @ 00-30-64-83-BB-66</li> <li>Alvium G1-158m</li> <li>Socket Driver @ 00-30-64-83-BB-67</li> <li>Alvium G1-158m</li> <li>Allied Vision</li> <li>Socket Driver @ 00-30-64-83-BB-68</li> <li>Alvium G1-158m</li> <li>Allied Vision</li> <li>Socket Driver @ 00-30-64-83-BB-68</li> <li>Alvium G1-158m</li> <li>Allied Vision</li> <li>Socket Driver @ 00-30-64-83-BB-69</li> <li>Alvium G1-158m</li> <li>Allied Vision</li> </ul>                                                                                                    | ~    | \[         \begin{aligned}         intermediated by the second second se | Filter Driver ( | ⊉ 00-30-6 | 64-83-BB-6 | 9             |     |            |          |
| ✓               Socket Driver @ 00-30-64-83-BB-66               Alvium G1-158m               Allied Vision          ✓              Socket Driver @ 00-30-64-83-BB-67               Allied Vision          ✓              Socket Driver @ 00-30-64-83-BB-67               Allied Vision          ✓              Socket Driver @ 00-30-64-83-BB-68               Allied Vision          ✓              Socket Driver @ 00-30-64-83-BB-68               Allied Vision          ✓              Socket Driver @ 00-30-64-83-BB-69               Allied Vision          ✓              Socket Driver @ 00-30-64-83-BB-69               Allied Vision                                                                                                    |      |                                                                                                    | 🔥 Alvium G      | i1-158m   |            | Allied Vision |     |            |          |
| <ul> <li>Alvium G1-158m</li> <li>Allied Vision</li> <li>Socket Driver @ 00-30-64-83-BB-67</li> <li>Alvium G1-158m</li> <li>Socket Driver @ 00-30-64-83-BB-68</li> <li>Alvium G1-158m</li> <li>Allied Vision</li> <li>Socket Driver @ 00-30-64-83-BB-69</li> <li>Alvium G1-158m</li> <li>Allied Vision</li> <li>Alvium G1-158m</li> <li>Allied Vision</li> </ul>                                                                                                    | ~    |                                                                                                    | Socket Driver   | r @ 00-30 | -64-83-BB  | -66           |     |            |          |
| <ul> <li>✓          Socket Driver @ 00-30-64-83-BB-67</li></ul>                                                                                                    |      |                                                                                                    | . 🚯 Alvium G    | i1-158m   |            | Allied Vision |     |            |          |
| <ul> <li>Alvium G1-158m</li> <li>Allied Vision</li> <li>Socket Driver @ 00-30-64-83-BB-68</li> <li>Alvium G1-158m</li> <li>Allied Vision</li> <li>Socket Driver @ 00-30-64-83-BB-69</li> <li>Alvium G1-158m</li> <li>Allied Vision</li> </ul>                                                                                                    | ~    | 1                                                                                                    | Socket Driver   | r @ 00-30 | -64-83-BB  | -67           |     |            |          |
| ✓                                                                                                    |      |                                                                                                    | . 🗞 Alvium G    | i1-158m   |            | Allied Vision |     |            |          |
| <ul> <li>Alvium G1-158m</li> <li>Allied Vision</li> <li>Socket Driver @ 00-30-64-83-BB-69</li> <li>Alvium G1-158m</li> <li>Allied Vision</li> </ul>                                                                                                    | ~    |                                                                                                    | Socket Driver   | r @ 00-30 | -64-83-BB  | -68           |     |            |          |
| <ul> <li>Socket Driver @ 00-30-64-83-BB-69</li> <li>Alvium G1-158m</li> <li>Allied Vision</li> </ul>                                                                                                    |      |                                                                                                    | 🔹 🚯 Alvium G    | i1-158m   |            | Allied Vision |     |            |          |
| Alvium G1-158m Allied Vision                                                                                                    | ~    |                                                                                                    | Socket Driver   | r @ 00-30 | -64-83-BB  | -69           |     |            |          |
|                                                                                                    |      |                                                                                                    | 🔹 Alvium G      | i1-158m   |            | Allied Vision |     |            |          |

Once the IP Addresses have been set for all the Quintic GigE 1.6MP High Speed Cameras within GeniCam, they should all appear green.

If when setting IP Addresses, some cameras disappear from the list or appear in red (once the IP address has been set), please close and re-open GeniCam so that the IP address change can take place.

Now the IP Addresses have been correctly changed and all of the Quintic GigE 1.6MP High Speed Cameras are appearing green in the GeniCam list, the cameras have to be ordered (configured) so that they appear within the Quintic Image Recording Platform.

Select the Quintic camera from the Available devices that you would like to configure and click the add button at the top of the window, as highlighted below. This will send the camera over to the 'Configured Devices' list on the right-hand side of the window.

| The GeniCam Browser                                                                                                    |                                                                                                    | - 0                              | x v |
|----------------------------------------------------------------------------------------------------|----------------------------------------------------------------------------------------------------|----------------------------------|-----|
| File Devices Properties View Help                                                                                                    |                                                                                                    |                                  |     |
| Available Devices 🔎 🙆                                                                                                    | para <mark>x</mark> + ∖                                                                                                    | Configured Devices 🕇 🖡 🛠 ⊀ 🏫 🐨 🔂 |     |
| Name                                                                                                    | Description SenalNumber UserName                                                                                                    | CamPort Vendor Model Info        |     |
| Y HA Factory                                                                                                    |                                                                                                    |                                  |     |
| 487 USB3 Vision devices                                                                                                    | STEMMER IMAGING                                                                                                    |                                  |     |
| V HE SI GEV TL                                                                                                    | STEMMER IMAGING                                                                                                    |                                  |     |
| 🛩 👮 Filter Driver @ 00-30-64-83-BB-66                                                                                                    |                                                                                                    |                                  |     |
| Alvium G1-158m                                                                                                    | Allied Vision                                                                                                    |                                  |     |
| Filter Driver @ 00-30-64-83-BB-67                                                                                                    |                                                                                                    |                                  |     |
| Alvium G1-158m                                                                                                    | Allied Vision                                                                                                    |                                  |     |
| Filter Driver @ 00-30-64-83-BB-68                                                                                                    |                                                                                                    |                                  |     |
| Alvium G1-158m                                                                                                    | Allied Vision                                                                                                    |                                  |     |
| Filter Driver @ 00-30-64-83-BB-69                                                                                                    |                                                                                                    |                                  |     |
| Alvium G1-158m                                                                                                    | Allied Vision                                                                                                    |                                  |     |
| Y 👮 Socket Driver @ 00-30-64-83-BB-66                                                                                                    |                                                                                                    |                                  |     |
| Alvium G1-158m                                                                                                    | Allied Vision                                                                                                    |                                  |     |
| Socket Driver @ 00-30-64-83-BB-67                                                                                                    |                                                                                                    |                                  |     |
| Alvium G1-158m                                                                                                    | Allied Vision                                                                                                    |                                  |     |
| <ul> <li>Šocket Driver @ 00-30-64-83-BB-68</li> </ul>                                                                                                    |                                                                                                    |                                  |     |
| Alvium G1-158m                                                                                                    | Allied Vision                                                                                                    |                                  |     |
| Socket Driver @ 00-30-64-83-BB-69                                                                                                    |                                                                                                    |                                  |     |
| Alvium G1-158m                                                                                                    | Allied Vision                                                                                                    |                                  |     |
| TLPort                                                                                                    | Silicon Software GmbH                                                                                                    |                                  |     |
|                                                                                                    |                                                                                                    |                                  |     |
|                                                                                                    |                                                                                                    |                                  |     |
|                                                                                                    |                                                                                                    |                                  |     |
|                                                                                                    |                                                                                                    |                                  |     |
|                                                                                                    |                                                                                                    |                                  |     |
|                                                                                                    |                                                                                                    |                                  |     |
|                                                                                                    |                                                                                                    |                                  |     |
|                                                                                                    |                                                                                                    |                                  |     |
|                                                                                                    |                                                                                                    |                                  |     |
|                                                                                                    |                                                                                                    |                                  |     |
|                                                                                                    |                                                                                                    |                                  |     |
|                                                                                                    |                                                                                                    |                                  |     |
|                                                                                                    |                                                                                                    |                                  |     |
|                                                                                                    |                                                                                                    |                                  |     |
|                                                                                                    |                                                                                                    |                                  |     |
|                                                                                                    |                                                                                                    |                                  |     |
|                                                                                                    |                                                                                                    |                                  |     |
|                                                                                                    |                                                                                                    |                                  |     |
| Logging                                                                                                    |                                                                                                    | ×                                | ■ 0 |
| 2022-10-04 12:32:50, 94 BPG Destated Common Via<br>2022-10-04 12:32:50, 944 BPG Departing system: Via<br>2022-10-04 12:32:56, 337 BPG Decover devices by dp<br>2022-10-04 12:33:59, 717 INFO Decover devices by dp<br>2022-10-04 12:34:18, 056 DPG Decover devices by dp | Biox Isage Manager V1-0.00.001     solution (10.001)     solution (10.001)     distribution (10.001)     distribution (10.001)     distribution (10.001)     distribution     solution (10.001)     distribution     solution     solution |                                  |     |

Please configure the cameras in the order you want them to appear in the Quintic Image Recording Platform.

| CamPort 0 = Cam1, |
|-------------------|
| CamPort 1 = Cam2, |
| CamPort 2 = Cam3, |
| CamPort 3 = Cam4, |
| CamPort 4 = Cam5, |
| CamPort 5 = Cam6  |

| Con | figur   | ed Dev        | ices 🕇 🤳       | - 🛠 ⊀ 🎁 🎟 🖬 🚯                         |
|-----|---------|---------------|----------------|---------------------------------------|
|     | CamPort | Vendor        | Model          | Info                                  |
| •   | 0       | Allied Vision | Alvium G1-158m | IP:100.100.61.2 MAC:00-0A-47-00-05-65 |
| •   | 1       | Allied Vision | Alvium G1-158m | IP:100.100.60.2 MAC:00-0A-47-00-05-64 |
| •   | 2       | Allied Vision | Alvium G1-158m | IP:100.100.63.2 MAC:00-0A-47-00-05-67 |
| 6   | 3       | Allied Vision | Alvium G1-158m | IP:100.100.62.2 MAC:00-0A-47-00-05-60 |

The Cameras should now be listed under the 'Configured Devices' list, as shown above.

Once you are happy with the order of your Quintic GigE 1.6MP High Speed Cameras and they are all appear under the 'Configured Devices' list, please press the save configuration button, as highlighted below.

| Со | nfigur  | ed Dev        | ices 🕇 🤳       | l 🛠 ⊀ 😭 🖬 🖬 🔂 –                       |
|----|---------|---------------|----------------|---------------------------------------|
|    | CamPort | Vendor        | Model          | Info                                  |
| •  | 0       | Allied Vision | Alvium G1-158m | IP:100.100.61.2 MAC:00-0A-47-00-05-65 |
| ۲  | 1       | Allied Vision | Alvium G1-158m | IP:100.100.60.2 MAC:00-0A-47-00-05-64 |
| ۲  | 2       | Allied Vision | Alvium G1-158m | IP:100.100.63.2 MAC:00-0A-47-00-05-67 |
| ۲  | 3       | Allied Vision | Alvium G1-158m | IP:100.100.62.2 MAC:00-0A-47-00-05-60 |

Once saved, a pop up will appear to confirm that the configuration has been successfully saved.

| 🚯 GeniCam Browser                                                             |                       |                                    |                                                |   |         |               |             |               |                 |               |
|-------------------------------------------------------------------------------|-----------------------|------------------------------------|------------------------------------------------|---|---------|---------------|-------------|---------------|-----------------|---------------|
| File Devices Properties View Help                                             |                       |                                    |                                                |   |         |               |             |               |                 |               |
| Available Devices 🔎 🔊 🖻 🚎 💥 🗭 🔨                                               |                       | Configured Devices 👚 🦊 🛠 🤸 🏫 📅 🗟 🔂 |                                                |   |         |               |             |               |                 |               |
| Name                                                                          | Description           | SerialNumber UserName              |                                                |   | CamPort | Vendor        | Model       |               | Info            |               |
| Factory                                                                       |                       |                                    |                                                |   | 0       | Allied Vision | Alvium G1-1 | 58m IP:100.10 | 0.61.2 MAC:00-0 | A-47-00-05-65 |
| 488 USB3 Vision devices                                                       | STEMMER IMAGING       |                                    |                                                | 1 |         |               |             |               |                 |               |
| <ul> <li>HEF SI GEV TL</li> </ul>                                             | STEMMER IMAGING       |                                    |                                                |   | 1       | Allied Vision | Alvium G1-1 | 58m IP:100.10 | 0.60.2 MAC:00-0 | A-47-00-05-64 |
| Filter Driver @ 00-30-64-83-BB-66                                             |                       |                                    |                                                |   | 2       | Allied Vision | Alvium G1-1 | 58m IP:100.10 | 0.63.2 MAC:00-0 | A-47-00-05-67 |
| Alvium G1-158m                                                                | Allied Vision         |                                    |                                                |   |         |               |             |               |                 |               |
| Y 💭 Filter Driver © 00-30-64-83-BB-67                                         |                       |                                    |                                                | • | 3       | Allied Vision | Alvium G1-1 | 58m IP:100.10 | 0.62.2 MAC:00-0 | A-47-00-05-60 |
| Alvium G1-158m                                                                | Allied Vision         |                                    |                                                |   |         |               |             |               |                 |               |
| Filter Driver @ 00-30-64-83-BB-68                                             |                       |                                    |                                                |   |         |               |             |               |                 |               |
| Alvium G1-158m                                                                | Allied Vision         |                                    |                                                |   |         |               |             |               |                 |               |
| Filter Driver @ 00-30-64-83-BB-69                                             |                       |                                    |                                                |   |         |               |             |               |                 |               |
| Alvium G1-158m                                                                | Allied Vision         |                                    |                                                |   |         |               |             |               |                 |               |
| <ul> <li>Socket Driver @ 00-30-64-83-BB-66</li> </ul>                         | 6                     |                                    |                                                |   |         |               |             |               |                 |               |
| Alvium G1-158m                                                                | Allied Vision         |                                    |                                                |   |         |               |             |               |                 |               |
| Socket Driver @ 00-30-64-83-BB-67                                             | 7<br>                 |                                    |                                                |   |         |               |             |               |                 |               |
| Alvium G1-158m                                                                | Allied Vision         |                                    |                                                |   |         |               |             |               |                 |               |
| <ul> <li>Socket Driver @ 00-30-64-83-BB-66</li> </ul>                         | 3<br>Alt: 415-5-1     |                                    |                                                |   |         |               |             |               |                 |               |
| <ul> <li>Alvium 01-138m</li> <li>Sacket Driver @ 00.20 64.92 PB 60</li> </ul> | Allied vision         |                                    |                                                |   |         |               |             |               |                 |               |
| Abium G1-159m                                                                 | Allied Vision         |                                    | E Sava Configuration                           |   |         |               |             |               |                 |               |
| TLPort                                                                        | Silicon Software GmbH | 4                                  | B sare companyon                               |   |         |               |             |               |                 |               |
|                                                                               |                       |                                    | The configuration has been saved successfully. |   |         |               |             |               |                 |               |
|                                                                               |                       |                                    |                                                |   |         |               |             |               |                 |               |
|                                                                               |                       |                                    | OK                                             |   |         |               |             |               |                 |               |
|                                                                               |                       |                                    |                                                |   |         |               |             |               |                 |               |
|                                                                               |                       |                                    |                                                |   |         |               |             |               |                 |               |
|                                                                               |                       |                                    |                                                |   |         |               |             |               |                 |               |
|                                                                               |                       |                                    |                                                |   |         |               |             |               |                 |               |
|                                                                               |                       |                                    |                                                |   |         |               |             |               |                 |               |
|                                                                               |                       |                                    |                                                |   |         |               |             |               |                 |               |
|                                                                               |                       |                                    |                                                |   |         |               |             |               |                 |               |
|                                                                               |                       |                                    |                                                |   |         |               |             |               |                 |               |
|                                                                               |                       |                                    |                                                |   |         |               |             |               |                 |               |
|                                                                               |                       |                                    |                                                |   |         |               |             |               |                 |               |
|                                                                               |                       |                                    |                                                |   |         |               |             |               |                 |               |
|                                                                               |                       |                                    |                                                |   |         |               |             |               |                 |               |
|                                                                               |                       |                                    |                                                | 1 |         |               |             |               |                 |               |
|                                                                               |                       |                                    |                                                |   |         |               |             |               |                 |               |
|                                                                               |                       |                                    |                                                |   |         |               |             |               |                 |               |

If you are using multiple Quintic GigE 1.6MP High Speed Cameras, the order in which the cameras are configured within the GenICam Browser, is the order in which they will appear within the Quintic Image Recording Platform.

Under the Configured Devices list, a CamPort is stated, which starts from 0 and goes up to 5. This corresponds to Cameras 1 - 6 which are able to be captured within the Quintic Image Recording Platform (Quintic Coaching v33 and Quintic Biomechanics v33 only).

If you double click on the camera under the 'Configured Devices' list, this will allow you to view a live image from the camera, so you can verify the cameras are in the correct order you want them to be.

This will bring up the device view window, as highlighted below.

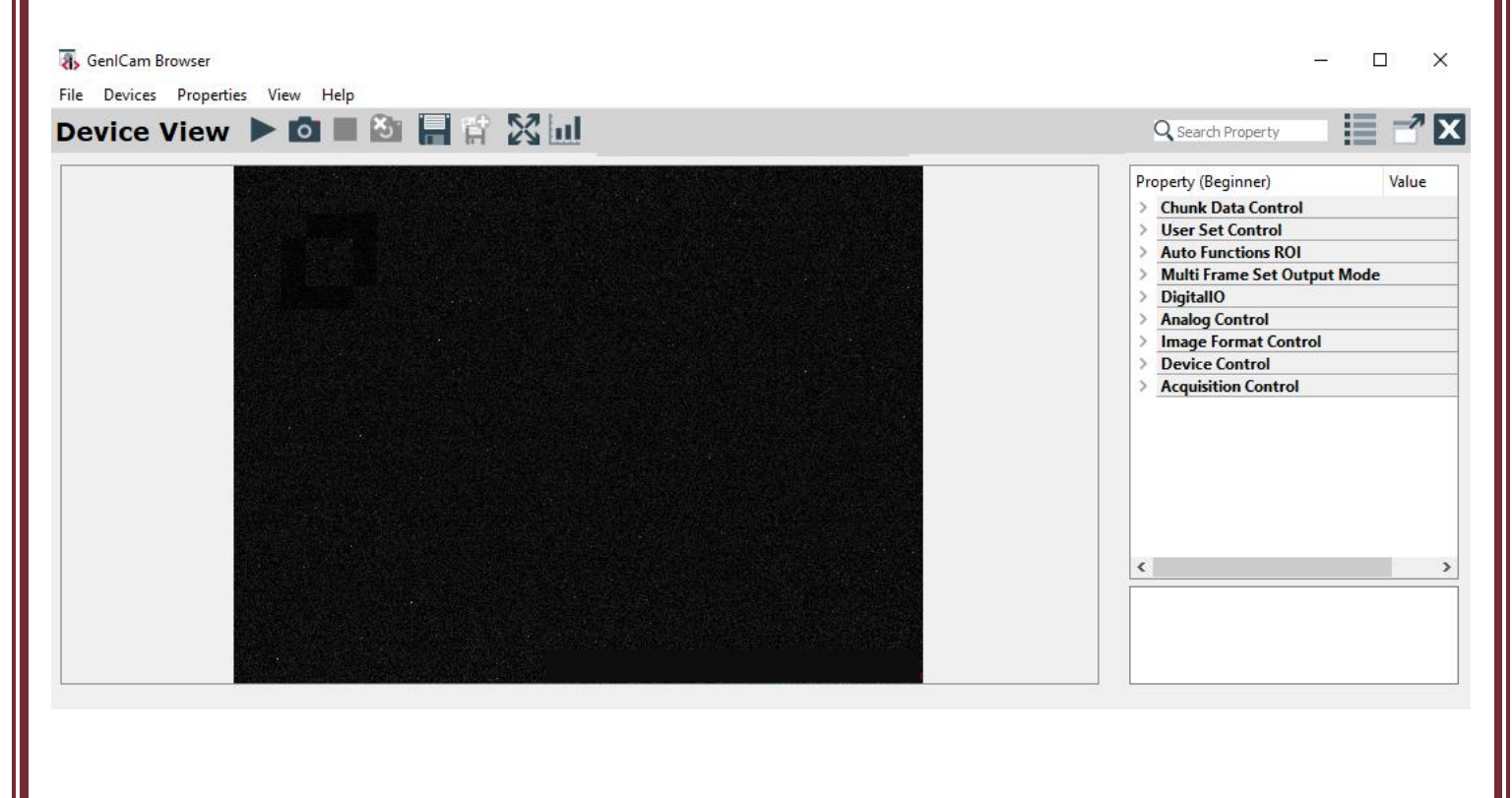

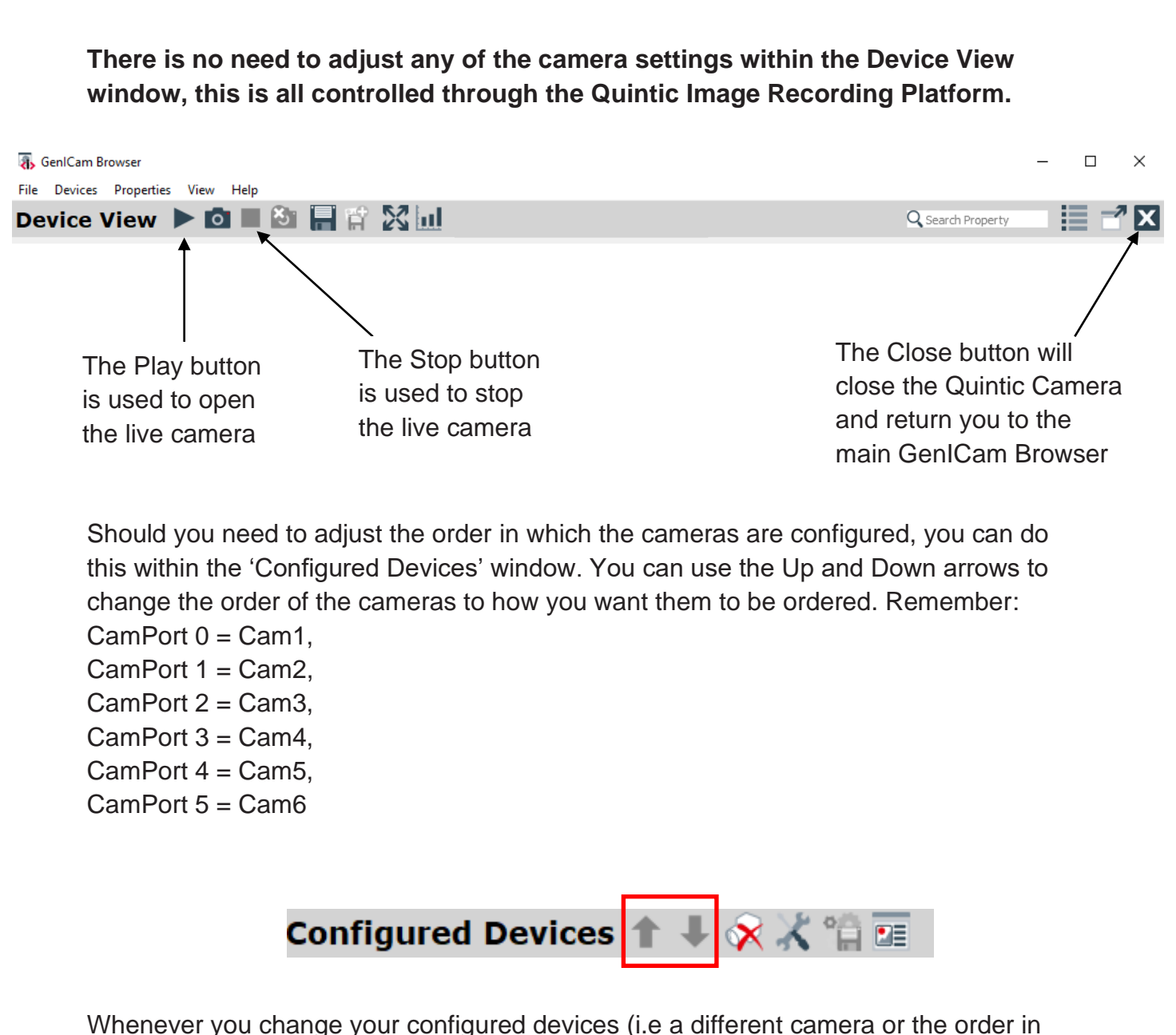

which the cameras appear), please remember to click the SAVE button so that the camera configuration is saved.

Once you are happy that your cameras are successfully configured, you are then able to capture video footage directly via the Quintic Software (Quintic Image Recording Platform). Please ensure that no live Quintic Camera feeds are already open before opening the Quintic Image Recording Platform.

For more information on how to use and capture videos via the Quintic Image Recording Platform, please see Tutorial 6g – Quintic Image Recording Platform.